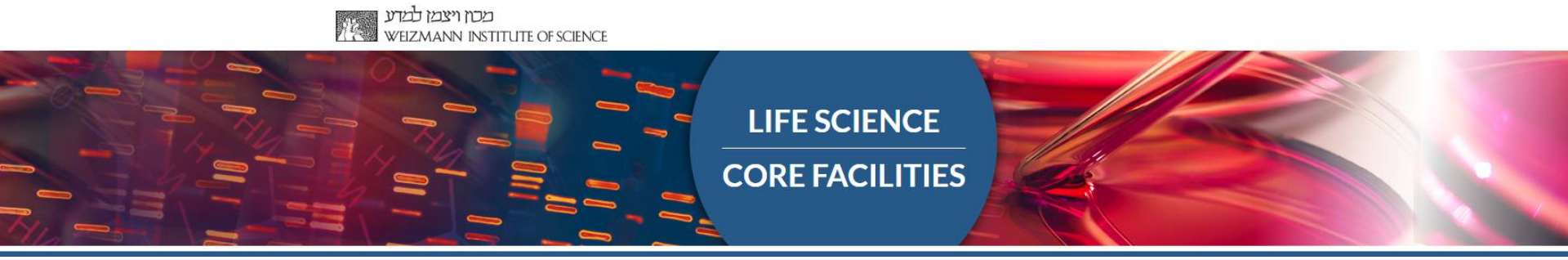

# Hands-on: User-friendly Transcriptome Analysis Pipeline

- 1. From SandBox samples to sequenced reads
- 2. Setting up a new transcriptome analysis
- 3. How to read the MARS-seq report

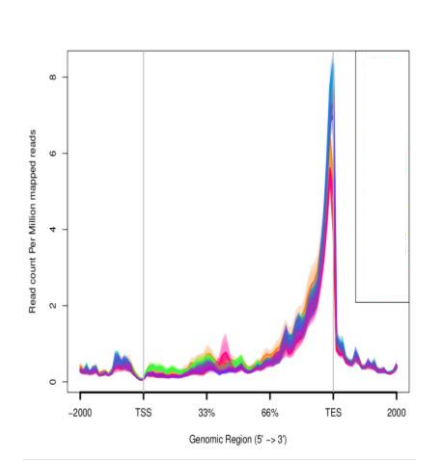

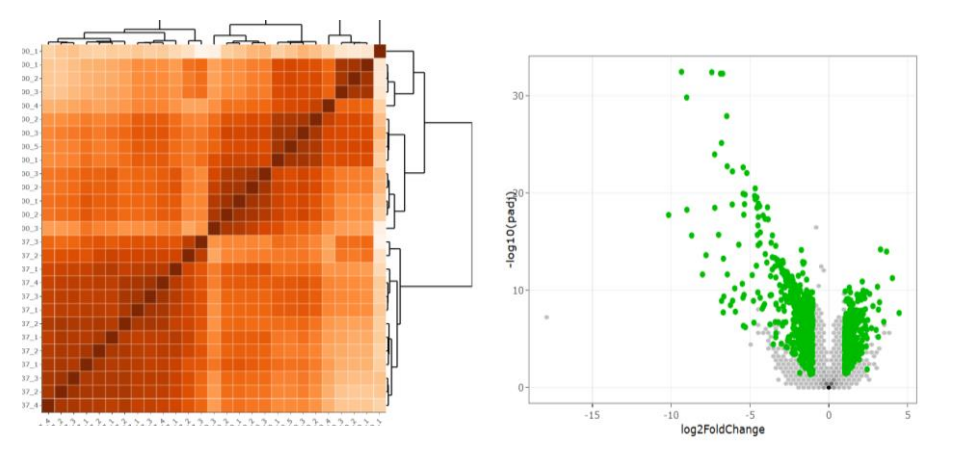

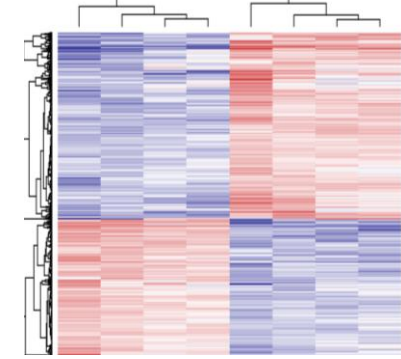

# Bareket Dassa, June 2020

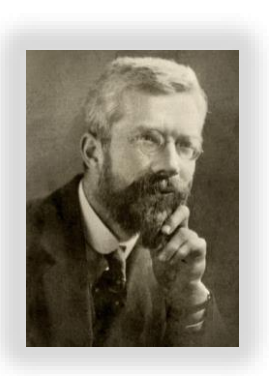

Before we start....

Ronald A. Fisher (1890-1962)

"To consult the statistician **after** an experiment is finished is often merely to ask him to conduct a post mortem examination. He can perhaps say what the experiment died of." (1938)

Think about your experimental design:

- 1. Biological question
- 2. Quality of the input material (method of RNA extraction)
- 3. Replicates
- 4. Batch effects
- 5. Coverage: how many reads?
- 6. Select library protocol, Paired- or single-end sequencing?

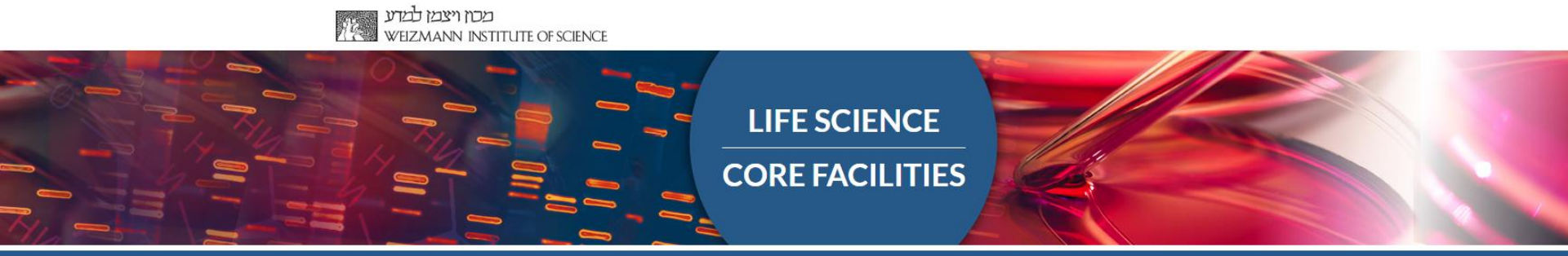

# Come and consult us **before** performing your experiment

# Bioinformatics unit NGS data analysis

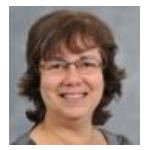

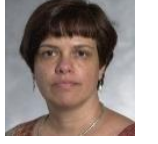

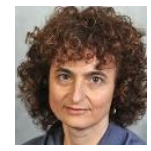

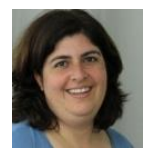

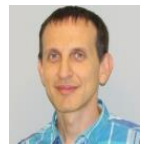

Noa Wigoda

Ester Feldmesser

Dena Leshkowitz Unit head

Bareket Dassa

Gil Stelzer

This training does not cover the bioinformatics theory behind RNA-seq analysis

Learn more with our:

Workshop: Introducing UTAP: User-friendly Transcriptome Analysis Pipeline (July 6th 2020) Course: An Introduction to deep-sequencing analysis for biologists 20203331 e-learning tool (to be released)

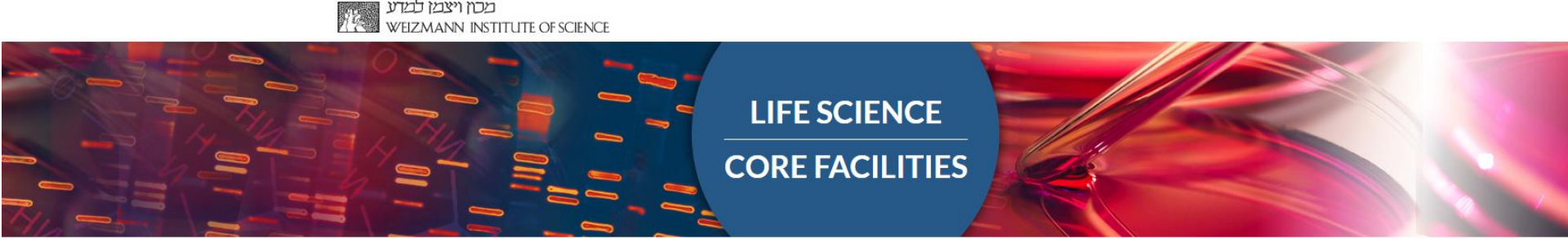

# Part 1:

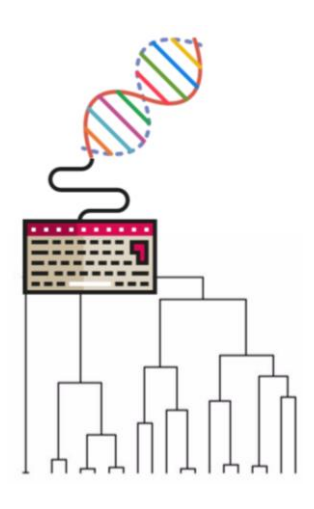

# From SandBox samples to sequenced reads

where are my files?

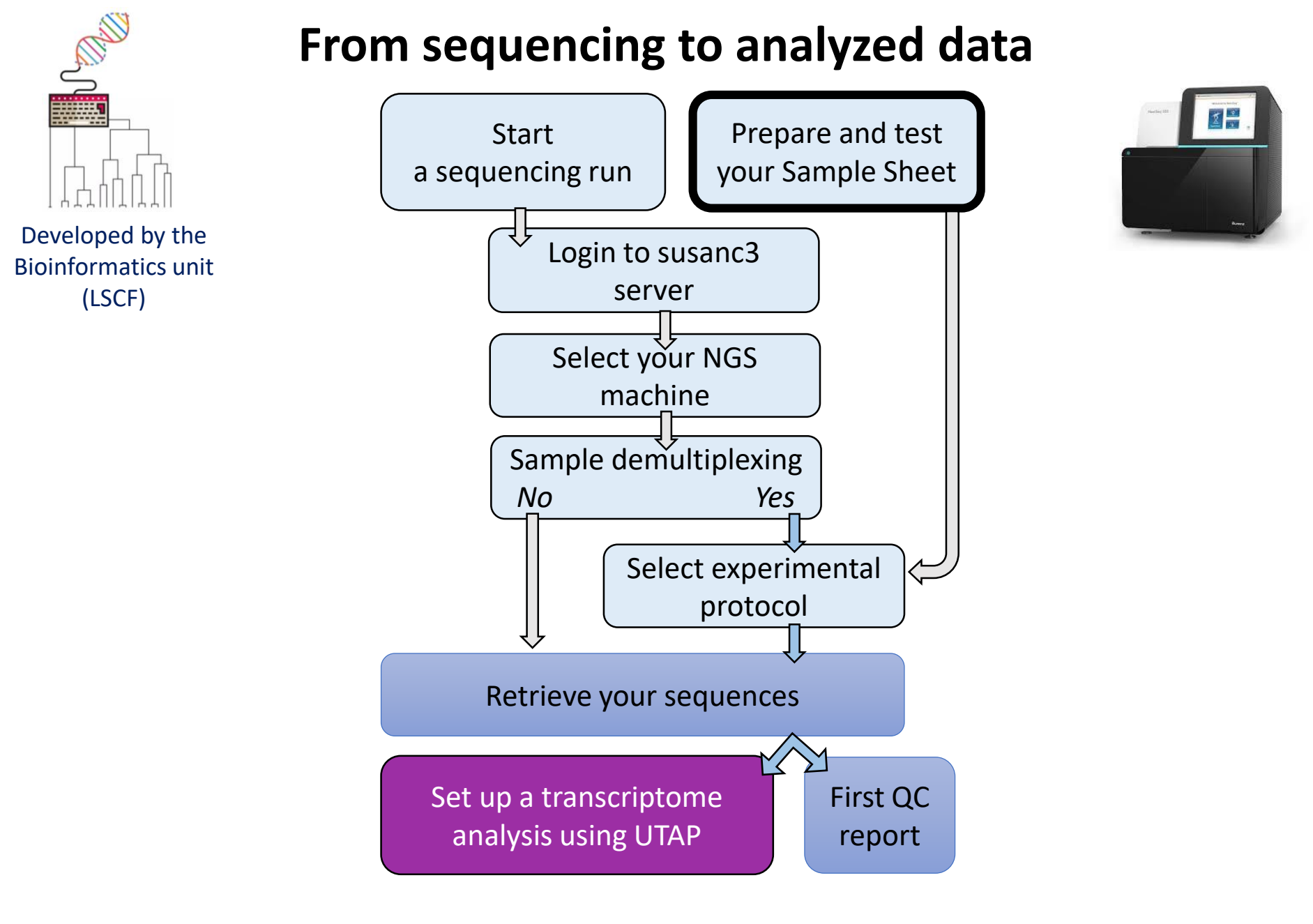

# **Detailed guidelines:**

https://bbcunit.atlassian.net/wiki/spaces/BP/pages/104431617/From+samples+to+analyzed+NGS+data+UTAP

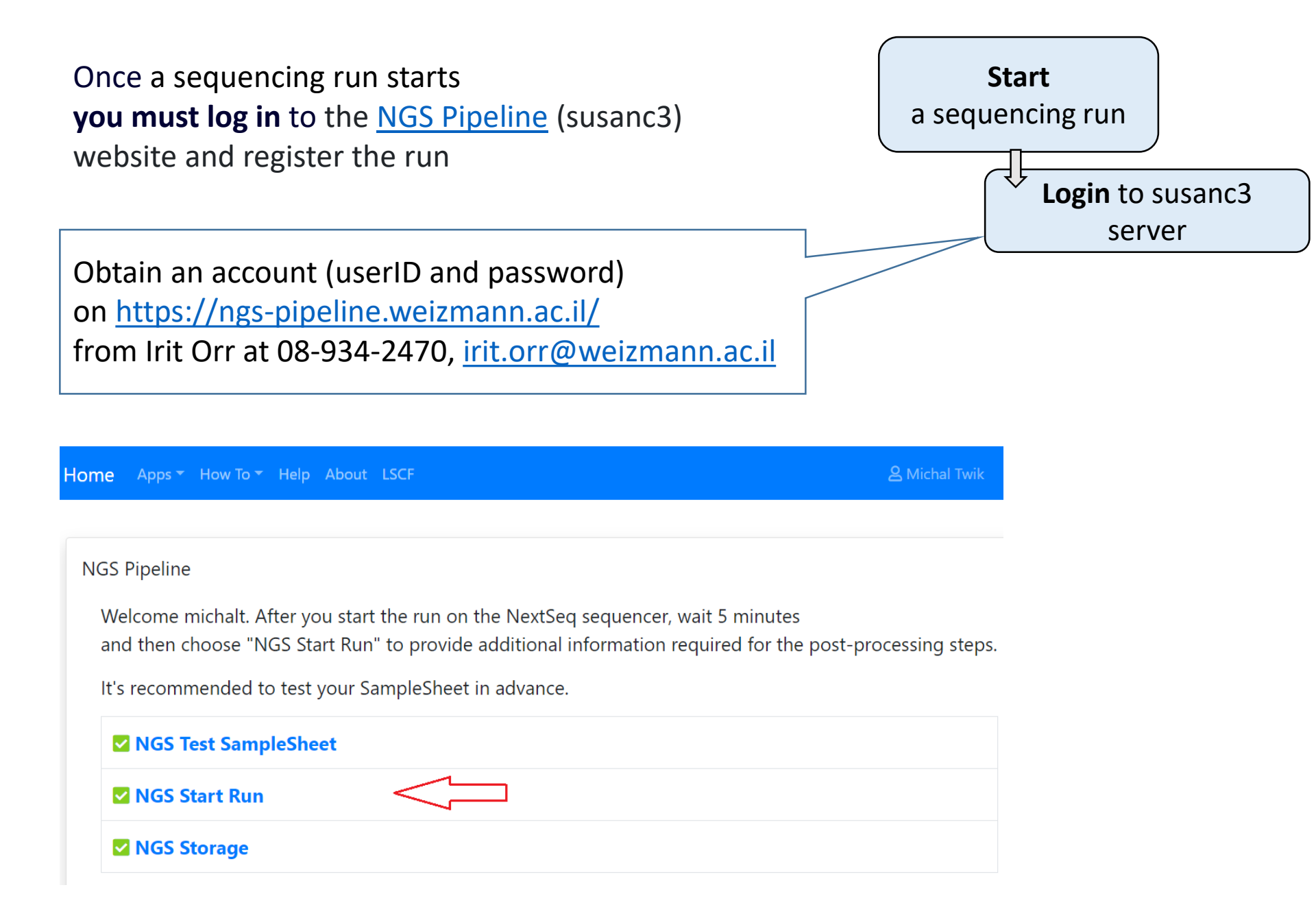

# Select your sequencing machine

|                                                                                                    | Home                                                                | Apps 👻                    | How To |
|----------------------------------------------------------------------------------------------------|---------------------------------------------------------------------|---------------------------|--------|
| The NGS workflow is describe                                                                          | ed here.                                                            |                           |        |
| Sun Sep 8 09:19:13 2019                                                                               |                                                                     |                           |        |
| Select your NGS machine:                                                                              | •                                                                   |                           |        |
| Questions And Support                                                                                 | NextSeq500 #1<br>NextSeq550 #2<br>NovaSeq6000-A INCPM               |                           |        |
| <u>Library preparation:</u><br>Hadas Keren-Shaul (had                                                 | NovaSeq6000-B INCPM<br>NextSeq500 INCPM<br>das.keren-shaul@weizmann | i.ac.il)                  |        |
| <u>SampleSheet:</u><br>Merav Kedmi ( <mark>merav.ke</mark><br>David Pilzer ( <mark>david.pilze</mark> | dmi@weizmann.ac.il)<br>er@weizmann.ac.il)                           |                           |        |
| <u>NextSeq:</u><br>脅 Levine ௴ Muriel Che<br>脅 INCPM ௴ Dana Rob                                        | emla (muriel.chemla@weizn<br>bins (dana.robbins@weizm               | nann.ac.il)<br>ann.ac.il) | )      |
| Registration and access<br>Irit Orr (irit.orr@weizma                                                  | to susanc:<br>ann.ac.il)                                            |                           |        |
| <u>Downloading data:</u><br>Vitaly Golodnitsky (vital                                                 | y.golodnitsky@weizmann.a                                            | ic.il)                    |        |

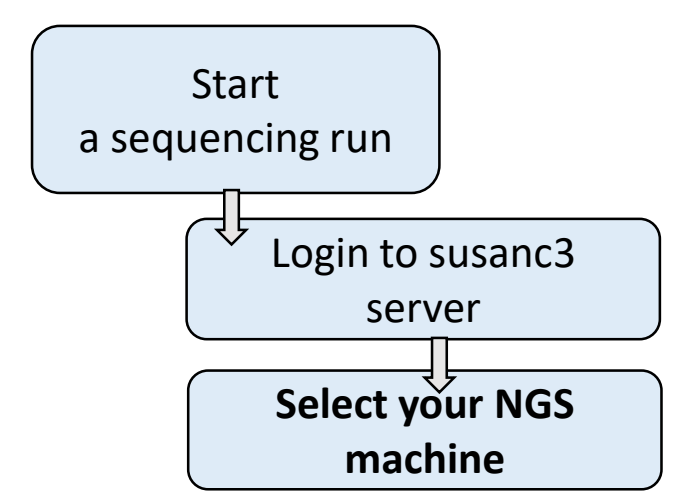

**Warning:** Use NovaSeq only for unique **dual** indexing pooling combinations (unique i5 and i7 **indexes**). Index hopping or index switching is

a known phenomenon in NovaSeq. It causes incorrect assignment of libraries from the expected index to a different index (in the multiplexed pool).

# Select for demultiplexing

to get your reads separated into samples (according to sample barcodes provides in your SampleSheet)

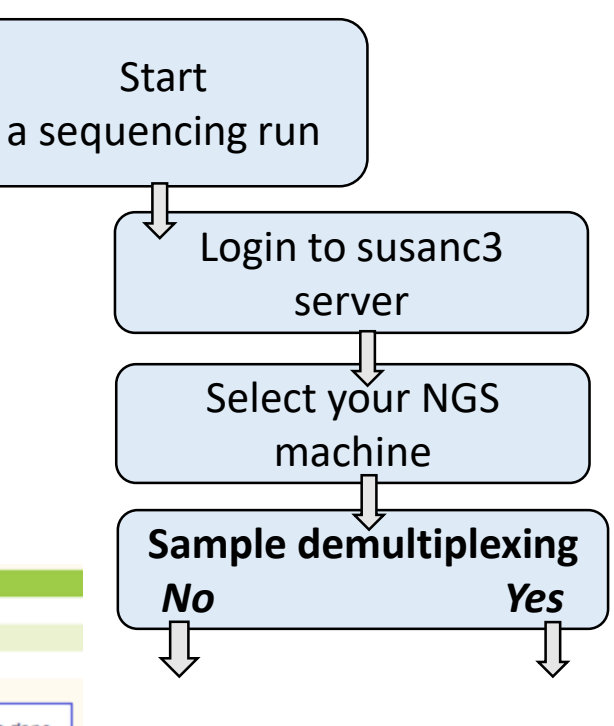

| NextSeq Run Additional Info                      | prmation                                                                                                    |
|--------------------------------------------------|----------------------------------------------------------------------------------------------------|
| Run ID                                           | <flow_cell_information></flow_cell_information>                                                                                                    |
| User                                             | <userid></userid>                                                                                                    |
| PI                                               | <pi></pi>                                                                                                    |
|                                                  |                                                                                                    |
| Want Bioinformatics Support                      | 2 No If you want for the Bioinformatics Unit staff to process and analyze the data once the NextSeq run is done.                                                                                                    |
| Want Demultiplexing or<br>protocol 10X Genomics? | . In the second second |
| Next step                                        |                                                                                                    |

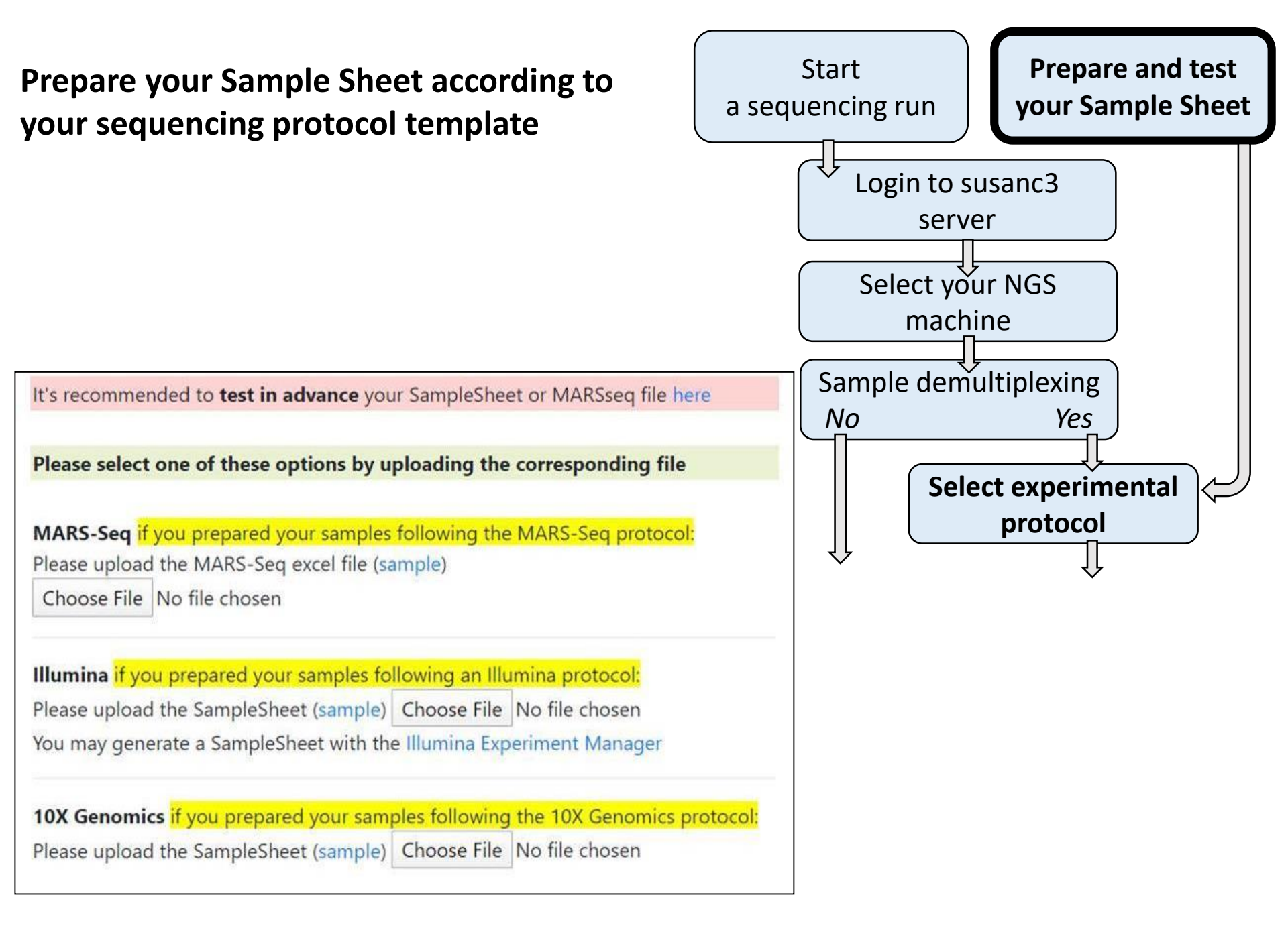

# **Example of MARS-seq Sample Sheet**

| Α  | В         | С           | D                | E                | F           | G                | Н             | I. I.            | J             | K      |
|----|-----------|-------------|------------------|------------------|-------------|------------------|---------------|------------------|---------------|--------|
| #  | Sample ID | rd1 barcode | rd1 barcode name | rd2 barcode name | rd2 barcode | i7 index barcode | i7 index name | i5 index barcode | i5 index name | userid |
| 1  | CTR_1     |             |                  | v3_gr1C2         | GCAGTAG     |                  |               |                  |               | sorek  |
| 2  | CTR_2     |             |                  | v3_gr1B1         | ACTCAGG     |                  |               |                  |               | sorek  |
| 3  | CTR_3     |             |                  | v3_gr1C1         | ACACGTG     |                  |               |                  |               | sorek  |
| 4  | CTR_4     |             |                  | v3_gr1D1         | TCTTCGA     |                  |               |                  |               | sorek  |
| 5  | CTR_5     |             |                  | v3_gr1E1         | AGCACTG     |                  |               |                  |               | sorek  |
| 6  | KO_1      |             |                  | v3_gr1F1         | AGTGCGT     |                  |               |                  |               | sorek  |
| 7  | KO_2      |             |                  | v3_gr1G1         | AACGTTC     |                  |               |                  |               | sorek  |
| 8  | KO_3      |             |                  | v3_gr1H1         | ATCTGTC     |                  |               |                  |               | sorek  |
| 9  | KO_4      |             |                  | v3_gr1A2         | GTATGCG     |                  |               |                  |               | sorek  |
| 10 | KO_5      |             |                  | v3_gr1B2         | ATCTGCA     |                  |               |                  |               | sorek  |
| 11 | WT_1      |             |                  | v3_gr1C2         | GCAGTAG     |                  |               |                  |               | hadask |
| 12 | WT_2      |             |                  | v3_gr1D2         | CAGTACG     |                  |               |                  |               | hadask |
| 13 | WT_3      |             |                  | v3_gr1E2         | TGCACAA     |                  |               |                  |               | hadask |

#### Give meaningful names for your samples!

Note: Valid characters for sample names are A-Z a-z 0-9 . \_ -

Don't use special characters such as " ' `?, ; + = @ # \$ % ^ & () [] {} <> / \ in sample names.

Don't use Hebrew, Arabic, Chinese or any character-set other than English (Roman alphabet)

Test your SampleSheet!

# **Example of MARS-seq Sample Sheet**

#### It's recommended to test in advance your SampleSheet or MARSseq file CLICK HERE)

| Α  | В           | С           | D                | E                | F           | G                | Н             | I                | J             | K      |
|----|-------------|-------------|------------------|------------------|-------------|------------------|---------------|------------------|---------------|--------|
| #  | Sample ID   | rd1 barcode | rd1 barcode name | rd2 barcode name | rd2 barcode | i7 index barcode | i7 index name | i5 index barcode | i5 index name | userid |
| 1  | CTR_1       |             |                  | v3_gr1C2         | GCAGTAG     |                  |               |                  |               | sorek  |
| 2  | CTR_2       |             |                  | v3_gr1B1         | ACTCAGG     |                  |               |                  |               | sorek  |
| 3  | CTR_3       |             |                  | v3_gr1C1         | ACACGTG     |                  |               |                  |               | sorek  |
| 4  | CTR_4       |             |                  | v3_gr1D1         | TCTTCGA     |                  |               |                  |               | sorek  |
| 5  | CTR_5       |             |                  | v3_gr1E1         | AGCACTG     |                  |               |                  |               | sorek  |
| 6  | KO_1        |             |                  | v3_gr1F1         | AGTGCGT     |                  |               |                  |               | sorek  |
| 7  | КО_2        |             |                  | v3_gr1G1         | AACGTTC     |                  |               |                  |               | sorek  |
| 8  | КО_3        |             |                  | v3_gr1H1         | ATCTGTC     |                  |               |                  |               | sorek  |
| 9  | КО_4        |             |                  | v3_gr1A2         | GTATGCG     |                  |               |                  |               | sorek  |
| 10 | KO_5        |             |                  | v3_gr1B2         | ATCTGCA     |                  |               |                  |               | sorek  |
| 11 | WT_1        |             |                  | v3_gr1C2         | GCAGTAG     |                  |               |                  |               | hadask |
| 12 | WT_2        |             |                  | v3_gr1D2         | CAGTACG     |                  |               |                  |               | hadask |
| 13 | WT_3        |             |                  | v3_gr1E2         | TGCACAA     | Test here        |               | a SampleSh       | eet           |        |
| 14 | WT+treatme  | ent_1       |                  | v3_gr1F2         | CGTAACT     | lest liere       | your Nextoe   | q bampicon       |               | I      |
| 15 | WT+treatine | ent_2       |                  | v3_gr1G2         | AGCTCAA     | Please fix       | and resubmi   | t                |               |        |
| 16 | WT+treatme  | ent_3       |                  | v3_gr1H2         | ATAACCG     | Illegal cha      | racters Sam   | ole 'WT+treati   | ment 1'       |        |
| 17 | mutant_1    |             |                  | v3_gr1A3         | TGTCACG     | Illegal cha      | racters Sam   | ole 'WT+treat    | ment_2'       |        |
| 18 | mutant_2    |             |                  | v3_gr1B3         | TTCCTGA     | - Illegal cha    | ractors Sam   | olo WT+troat     | mont_2        |        |
| 19 | mutant_3    |             |                  | v3_gr1C3         | GGATCTA     | Duplicator       | d barcada C(  |                  |               |        |
| 20 | Mutant-trat | ment_1      |                  | v3_gr1D3         | TACCAGT     | Duplicated       | a barcoue Go  | AGTAG OF         | /IK_1, WI_    |        |
| 21 | Mutant-trat | ment_1      |                  | v3_gr1E3         | GGAGACT     | File to test     | Choose Fil    | e Mars-seg us    | are viev      |        |
| 22 | Mutant-trat | ment_1      |                  | v3_gr1F3         | AGCTAGT     | 1 110 10 1051    | Choose I II   | e Mais-seq_us    | 613.4134      |        |
|    |             |             |                  |                  |             |                  | Submit        |                  |               |        |

When sharing a flow cell with other users:

- Use unique sample barcodes
- Do not mix sequencing protocols in one run
- Do not overload

# **Retrieving your NGS data:**

You will receive an email from the Bioinformatic-Unit with:

1. A link to your Raw (Bcl and Fastq) output files http://stefan.weizmann.ac.il/fqc/RUN ID

# Data is temporarily stored only for 3 months

Download your data via WGET option on UNIX, or from your web browser.

# 2. A link to the first QC report

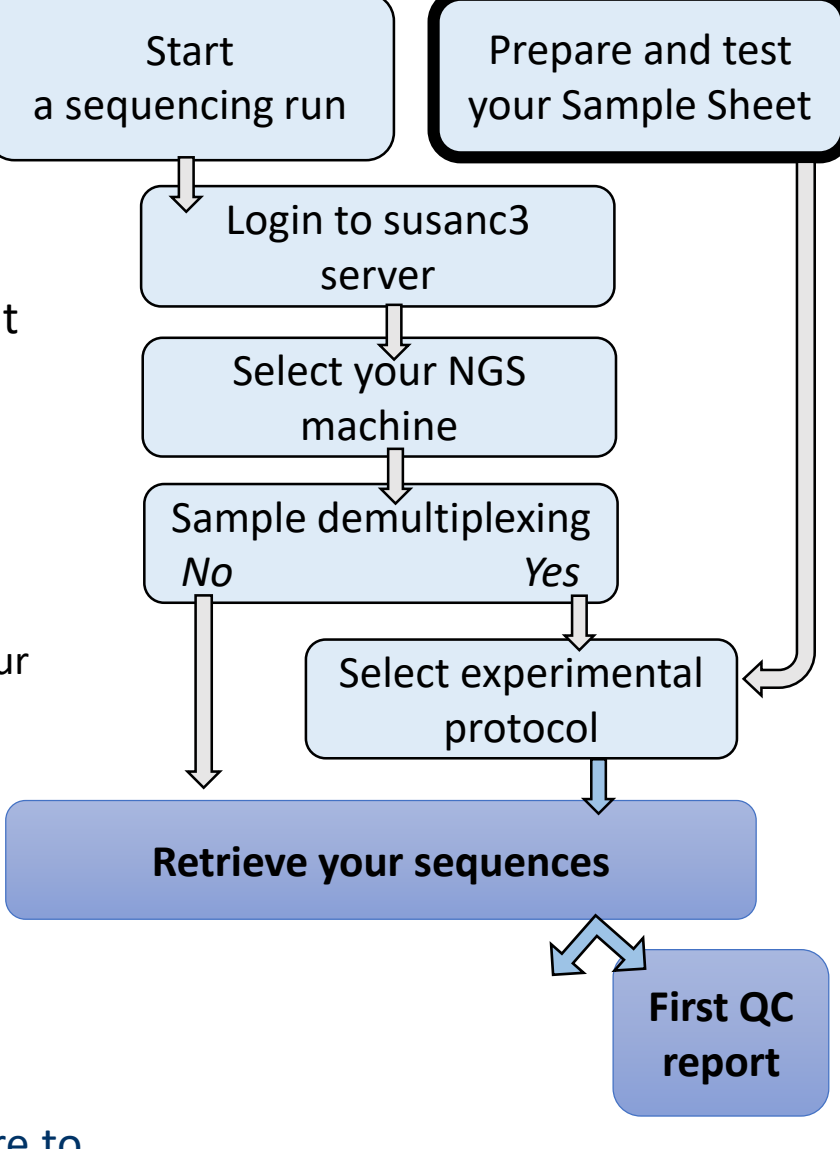

A sequencing run typically takes a few hours or more to complete, depending on the number of samples

# Explore the first QC report

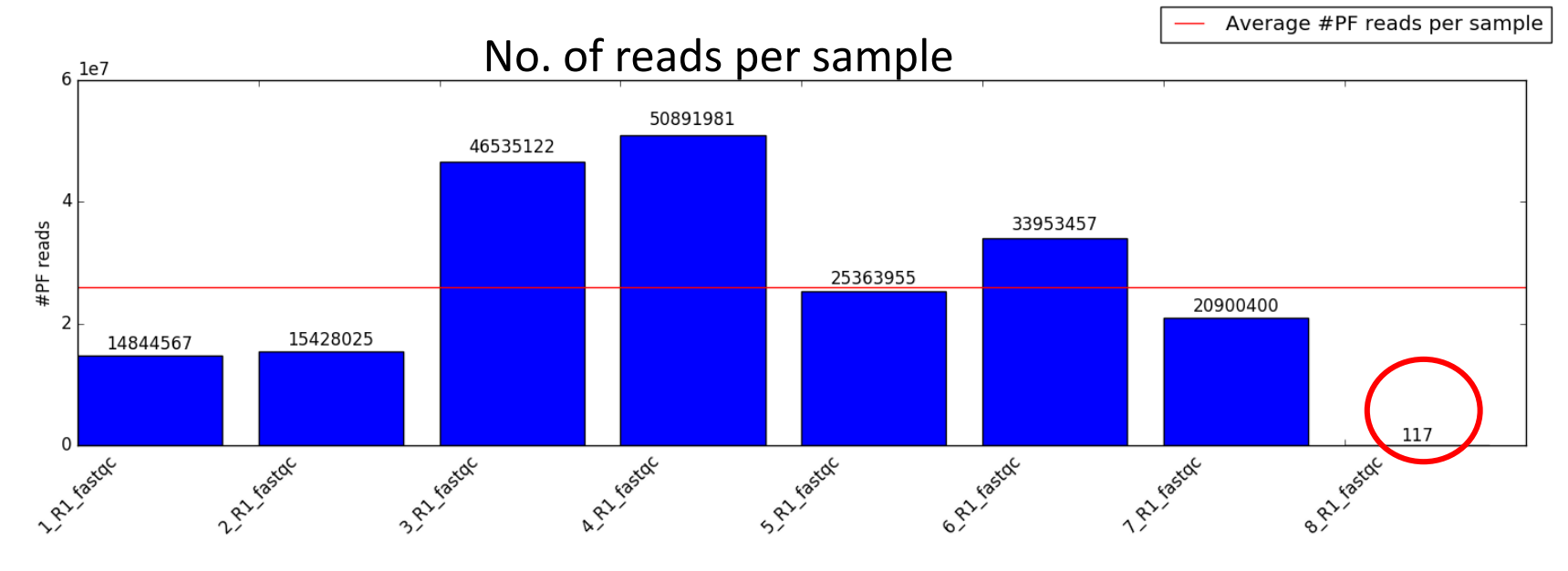

#### **Flowcell Summary**

#### Clusters (Raw) Clusters (PF) Yield (MBases)

269,921,898 262,607,862 19,696

#### Basic parameters per sample

| Sample               | Index        | # PF Clusters 🕄 | % Clusters 🛈 per sample | Yield 🛈<br>(MBases) | %≥Q30 <mark>1)</mark> FastQC Analysis |
|----------------------|--------------|-----------------|-------------------------|---------------------|---------------------------------------|
| 1                    | CAAGGCGA     | 14,844,567      | 5.65                    | 1,113               | 99.07 R1 😫 🔎                          |
| 2                    | GACGCTAT     | 15,428,025      | 5.88                    | 1,157               | 99.08 R1 😫 🔎                          |
| 3                    | ACTTCTTC     | 46,535,122      | 17.72                   | 3,490               | 99.08 R1 😫 🔎                          |
| 4                    | CCTAGAAT     | 50,891,981      | 19.38                   | 3,816               | 99.03 R1 😫 🔎                          |
| 5                    | TGGTAACG     | 25,363,955      | 9.66                    | 1,902               | 99.13 R1 😫 🔎                          |
| 6                    | CATCAGAC     | 33,953,457      | 12.93                   | 2,547               | 99.02 R1 😫 🔎                          |
| 7                    | GTGCGTAA     | 20,900,400      | 7.96                    | 1,569               | 99.06 R1 😫 🔎                          |
| 8                    | CTATTCAA     | 117             | 0.00                    | 0                   | 97.44 R1 😫 🔎                          |
| Undetermined Indices | Indetermined | 54,690,238      | 20.82                   | 4,102               |                                       |

# Explore the first QC report

#### General QC for run

#### Sequence protocol: Single-read

#### Quick Navigation

Sequence quality #PF reads Flowcell Summary Basic parameters per sample

# See here a more comprehensive report of MultiQC software

A modular tool to aggregate results from bioinformatics analyses across many samples into a single report.

Report generated on 2019-02-28, 16:17 based on data in: //data/fastq/190219\_NB501465\_0472\_AHT7WwBGX9/FastQC

Welcome! Not sure where to start? Watch a tutorial video (6:06)

#### **General Statistics**

| Copy table Configure Columns III Plot Showing 84/84 rows and 4/5 columns. |        |      |        |        |
|---------------------------------------------------------------------------|--------|------|--------|--------|
| Sample Name                                                               | % Dups | % GC | Length | M Seqs |
| MB38-005_AllPrep_R1                                                       | 9.0%   | 49%  | 75 bp  | 3.0    |
| MB38-005_AllPrep_R2                                                       | 97.8%  | 47%  | 15 bp  | 3.0    |
| MB38-005_Rneasy_R1                                                        | 5.4%   | 53%  | 75 bp  | 0.7    |
| MB38-005_Rneasy_R2                                                        | 91.7%  | 51%  | 15 bp  | 0.7    |

# Per base seauence quality

#### First QC report

Demo:

http://stefan.weizmann.ac.il/fqc/180708\_NB551168\_0156\_A H2F77BGX7/

# From sequencing to analyzed data

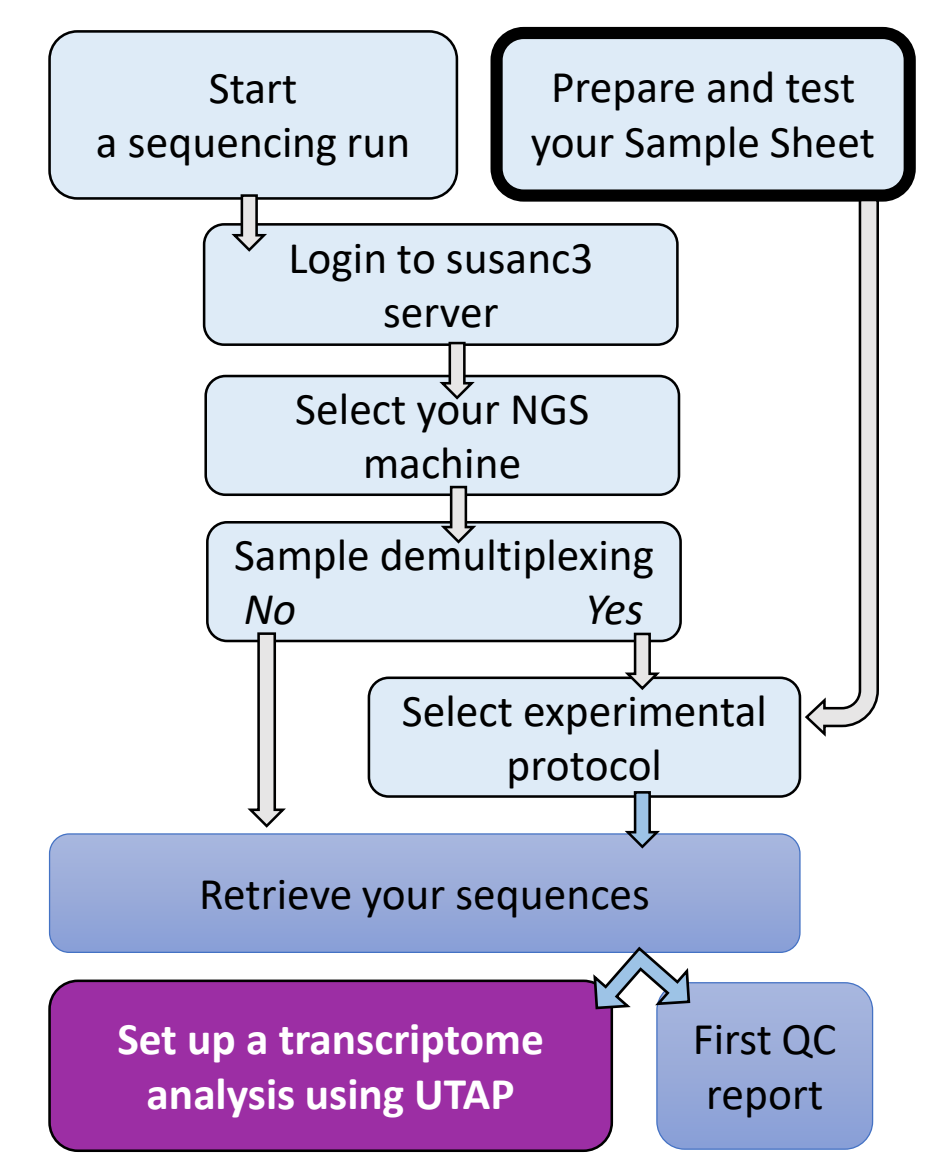

# **Detailed guidelines:**

https://bbcunit.atlassian.net/wiki/spaces/BP/pages/104431617/From+samples+to+analyzed+NGS+data+UTAP

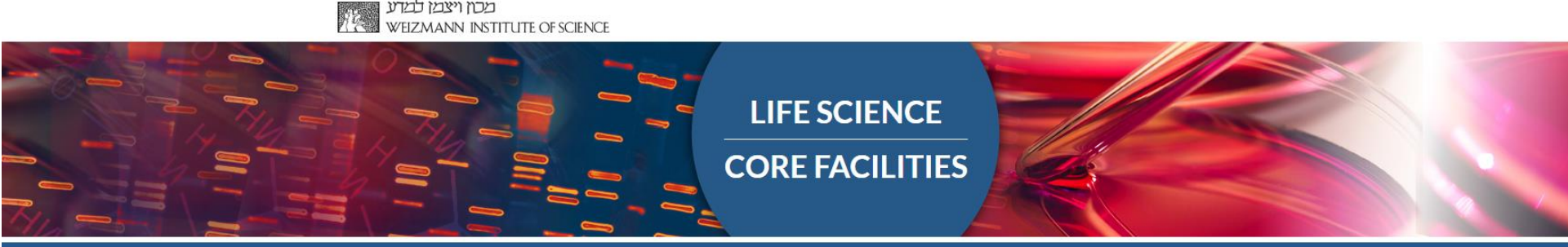

# Part 2: Setting up a transcriptome analysis with UTAP

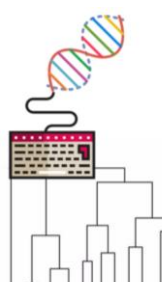

# **UTAP: User-friendly Transcriptome Analysis Pipeline**

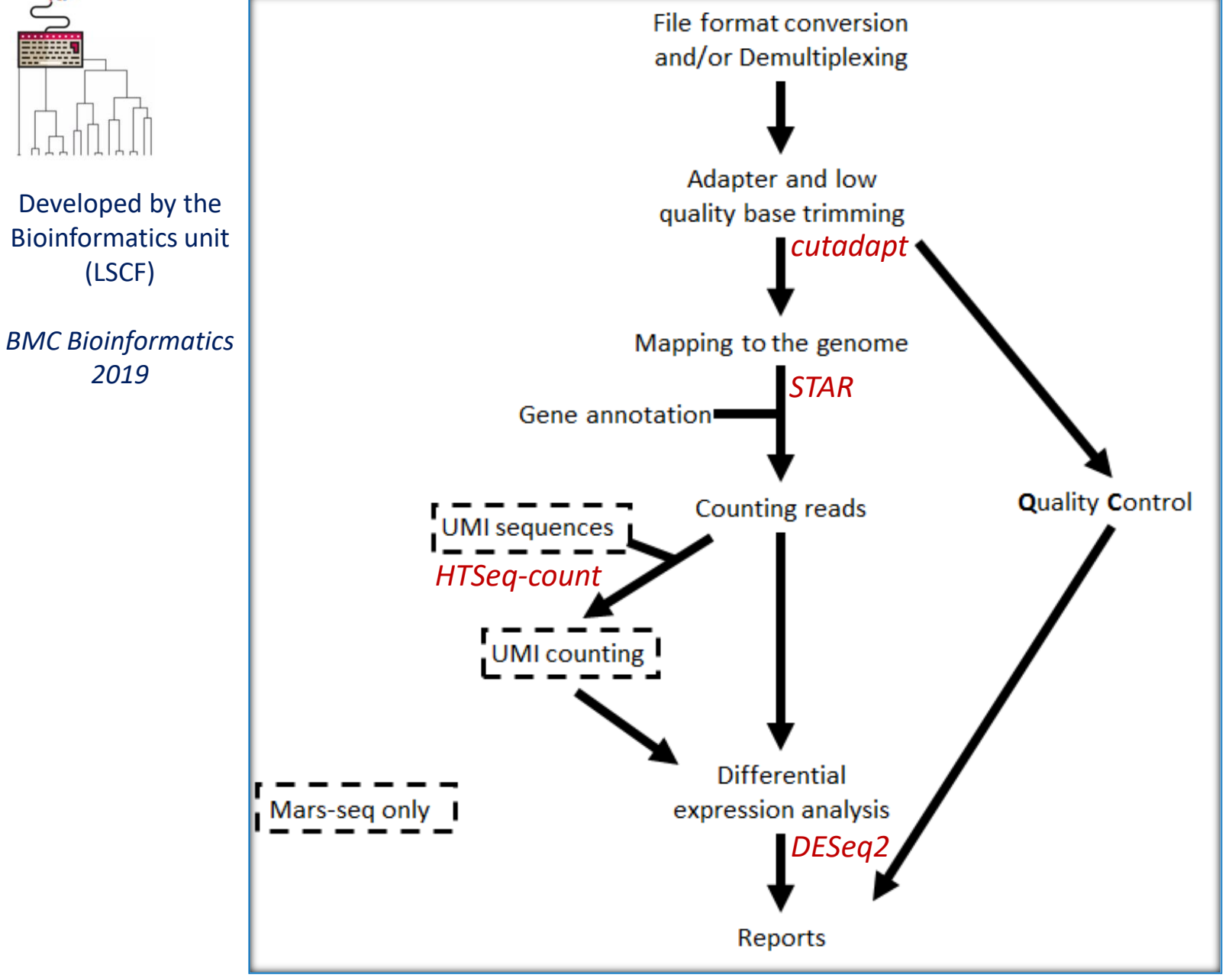

# **1. Setting up a new transcriptome analysis**

Before you start- please prepare in advance:

- 1. An **account** (userID) on Wexac computer cluster
- 2. A "**Collaboration**" folder with read and write permissions for the Bioinformatics unit
- 3. Sufficient free **storage** space on Wexac (> 400Gb).

Transfer demultiplexed sequencing data (fastq files) to your Wexac Collaboration folder

• UTAP Pipeline website: <u>http://ngsbio.wexac.weizmann.ac.il</u> OPEN WITH CHROME BROWSER

# UTAP Manual

https://bbcunit.atlassian.net/wiki/spaces/BP/pages/509214758/UTAP+guidelines-+User-friendly+Transcriptome+Analysis+Pipeline

# Setting up a new transcriptome analysis

# Select the type of analysis

| BBCU - NGS PIPELINES | User Datasets                                                        | Run pipeline                                                                             | Help            | userID Logout |
|----------------------|----------------------------------------------------------------------|------------------------------------------------------------------------------------------|-----------------|---------------|
|                      |                                                                      |                                                                                          |                 |               |
|                      | Run a                                                                | analysis<br>peline from the lis                                                          | t.              |               |
|                      | Choose<br>pipeline:<br>Transcrit<br>Demultij<br>Demultij<br>Demultij | ptome RNA-seq<br>ptome Mars-seq<br>plexing_from_RU<br>plexing_from_FA<br>plexing_from_BC | VID<br>STQ<br>L |               |

Fill in a project name, select the reference genome and annotation for which the reads will be aligned to

| Run analysis<br>The input files need to be under Collaboration folder in Wes | ac server. See help for more details.                                                                                                    |                        |                        |
|------------------------------------------------------------------------------|----------------------------------------------------------------------------------------------------|------------------------|------------------------|
| Choose<br>pipeline:                                                          | Chosen pipeline:<br>Project name: date(D/M/Y)_time(H<br>Input folder:<br>Genome:<br>Annotation:<br>Output folder:<br>User email:<br>Deseq run:<br>Advanced parameters<br>Run analysis | Transcriptome Mars-seq | Transcriptome Mars-seq |

# Select the input folder

| Pipeline:      | Transcriptome Mars-seq |              |           |                               |                                  |
|----------------|------------------------|--------------|-----------|-------------------------------|----------------------------------|
| Project name:  |                        |              |           |                               |                                  |
| Input folder:  |                        |              |           |                               |                                  |
| Genome:        |                        | •            |           |                               |                                  |
| Annotation:    | ▼                      |              |           |                               |                                  |
| Output folder: |                        |              |           |                               |                                  |
| Deseq run:     | No Deseq 🔹             | _            |           |                               |                                  |
| Run analysis   | FileBrowser > NGS_rt   | un_ID_1      |           |                               | NEW FOLDER UPLOAD                |
|                |                        | Search       |           |                               | By Date                          |
|                | Select Folder          | folder1      | SIZE<br>— | DATE<br>Nov. Ct<br>7,<br>2017 | Any Date<br>Today<br>Past 7 days |
|                | Select -               | a.fa         | 340 bytes | Nov. 🖋 Cł<br>7,<br>2017       | This year                        |
|                | Select                 | NGS_run_ID_2 | 915 bytes | Nov. Ct<br>7,<br>2017         | All<br>Folder                    |
|                | Select Folder          | NGS_run_ID_3 | 240 bytes | Nov. 🖋 Cł<br>7,<br>2017       | Image<br>Document<br>Video       |
|                | Select Folder          | NGS_run_ID_4 | 84 bytes  | Nov. 🖋 Cł<br>6,<br>2017       | Audio                            |

# Differential gene expression analysis with DESeq2 package

| Deseq run:                  | Run Deseq        | T        |          |                    |                 |
|-----------------------------|------------------|----------|----------|--------------------|-----------------|
|                             |                  |          |          | Add Category       | Remove Category |
| Filter samples (type part o | f the name)      |          | *        | 1w                 |                 |
| 24h_DMSO<br>24h_etop        |                  | <b>^</b> | >        | 1w_DMSO<br>1w_etop | *               |
|                             |                  |          | <        |                    |                 |
|                             |                  |          | •        |                    |                 |
|                             |                  | U        |          |                    | -               |
|                             |                  | ſ        | •        | Level 2 name       |                 |
|                             |                  |          | <u> </u> |                    | *               |
|                             |                  |          |          |                    |                 |
|                             |                  |          |          |                    |                 |
|                             |                  | l        | "        |                    | -               |
|                             |                  | Ŧ        |          |                    |                 |
| Submit for runing in end of | f the sequencing |          |          |                    |                 |

Create categories for the treatments that you would like to compare

# **Relate to batch effects**

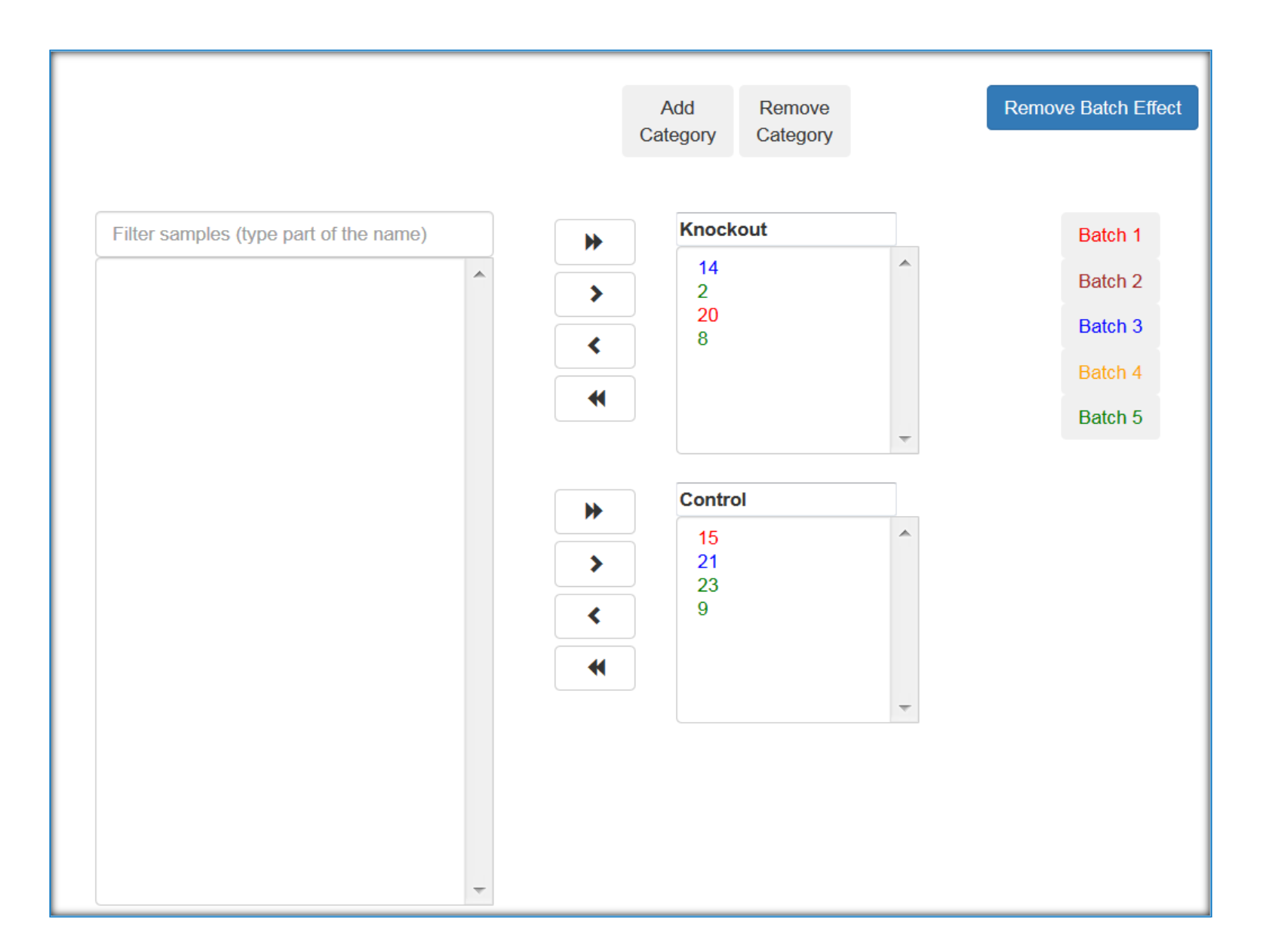

# **Run the pipeline**

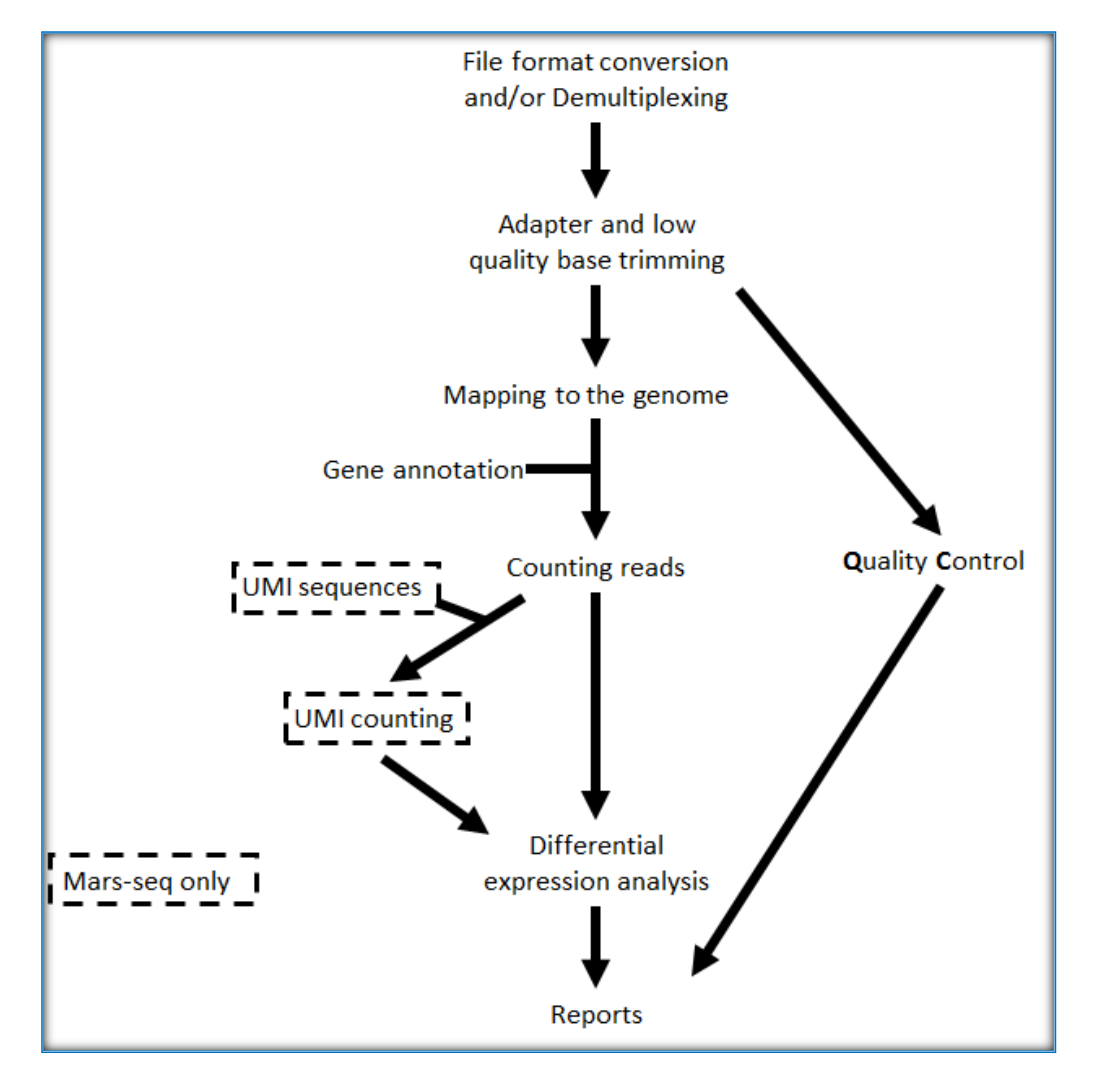

# UTAP outputs are available at:

### 1. A link to the report sent by mail

2. UTAP pipeline website

|  | AP - NGS PIPELINES | User Datasets | Upload data | Run pipeline | Help |  |  |
|--|--------------------|---------------|-------------|--------------|------|--|--|
|--|--------------------|---------------|-------------|--------------|------|--|--|

#### Analyses List:

|        | Name                                    | Run status | Pipeline                    | Created                        |                                       |
|--------|-----------------------------------------|------------|-----------------------------|--------------------------------|---------------------------------------|
| Delete | 20180814_114552_RNA-seq-example         | SUCCESSFUL | Transcriptome RNA-seq       | Oct. 29,<br>2018, 4:08<br>p.m. | Run Deseq again with other parameters |
| Delete | ⇒ 20190515_133007_RNA-seq-example_fcfc  | SUCCESSFUL | Transcriptome RNA-seq Deseq | May 15,<br>2019, 1:30<br>p.m.  |                                       |
| Delete | ⇒ 20190509_172904_RNA-seq-example_t     | SUCCESSFUL | Transcriptome RNA-seq Deseq | May 9,<br>2019, 5:29<br>p.m.   |                                       |
| Delete | ⇒ 20190408_164100_RNA-seq-example_pippo | SUCCESSFUL | Transcriptome RNA-seq Deseq | April 8,<br>2019, 4:41<br>p.m. |                                       |

# 3. Collaboration folder on WEXAC:

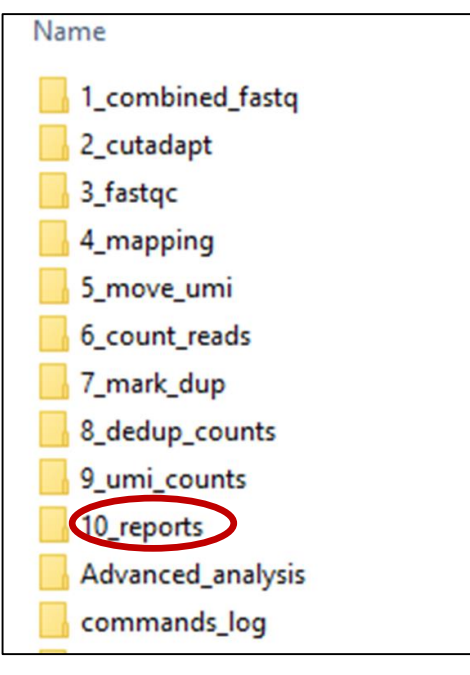

# 20180814\_114552\_RNA-seq-example

| Name:                      | 20180814_114552_RNA-seq-example |
|----------------------------|---------------------------------|
| Job-id:                    | 2                               |
| Status:                    | SUCCESSFUL                      |
| Pipeline:                  | Transcriptome RNA-seq           |
| Created:                   | Oct. 29, 2018, 4:08 p.m.        |
| Run by:                    | testuser                        |
| Results:                   | Results                         |
| Parameters:                | Parameters file                 |
| Run Deseq again with other | parameters                      |
| Delete                     |                                 |

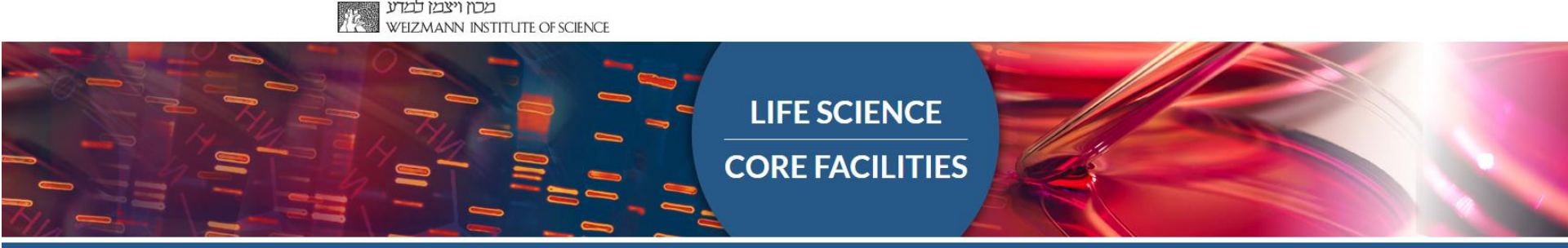

# Part 3: How to read the MARS-seq report

Please regard this analysis as a good starting point and not an end result!

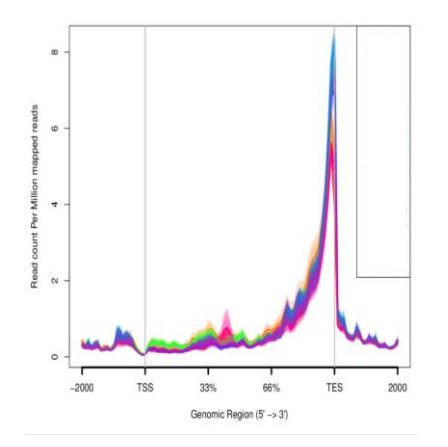

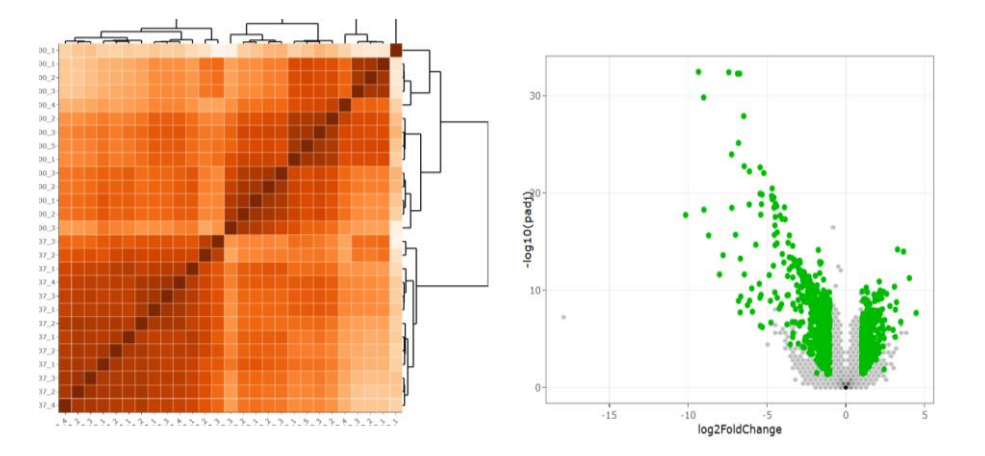

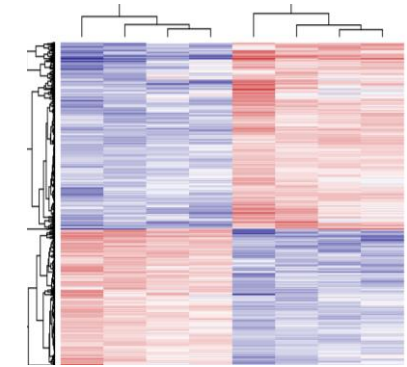

MARS-seq example report: https://bip.weizmann.ac.il/mars-seq

# Total number of reads for each sample in raw data

There is **always** an unequal distribution of reads per samples on a flowcell

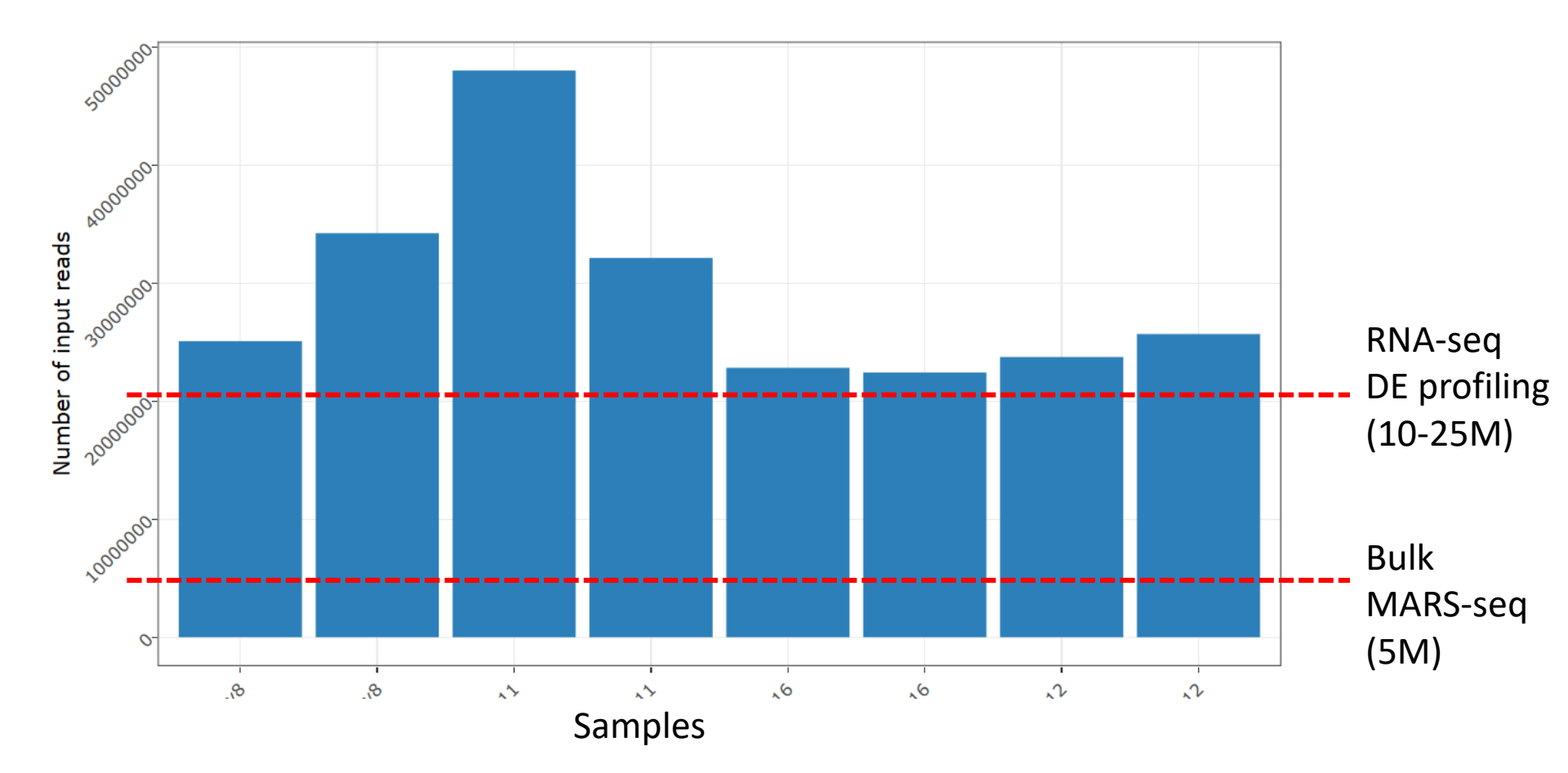

# Summary of the number of reads for each sample in each step of the pipeline

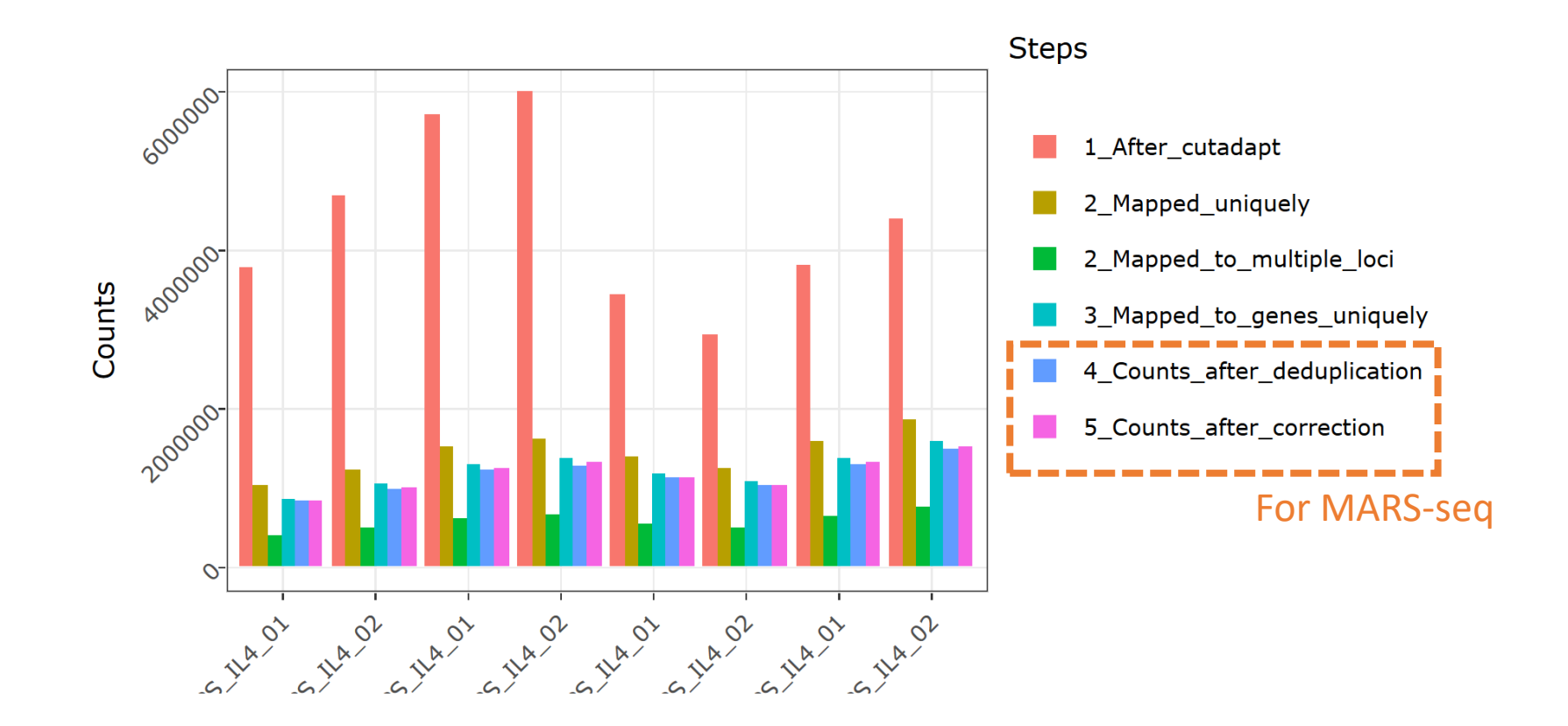

Genomics regions to which the reads (raw data) are mapped

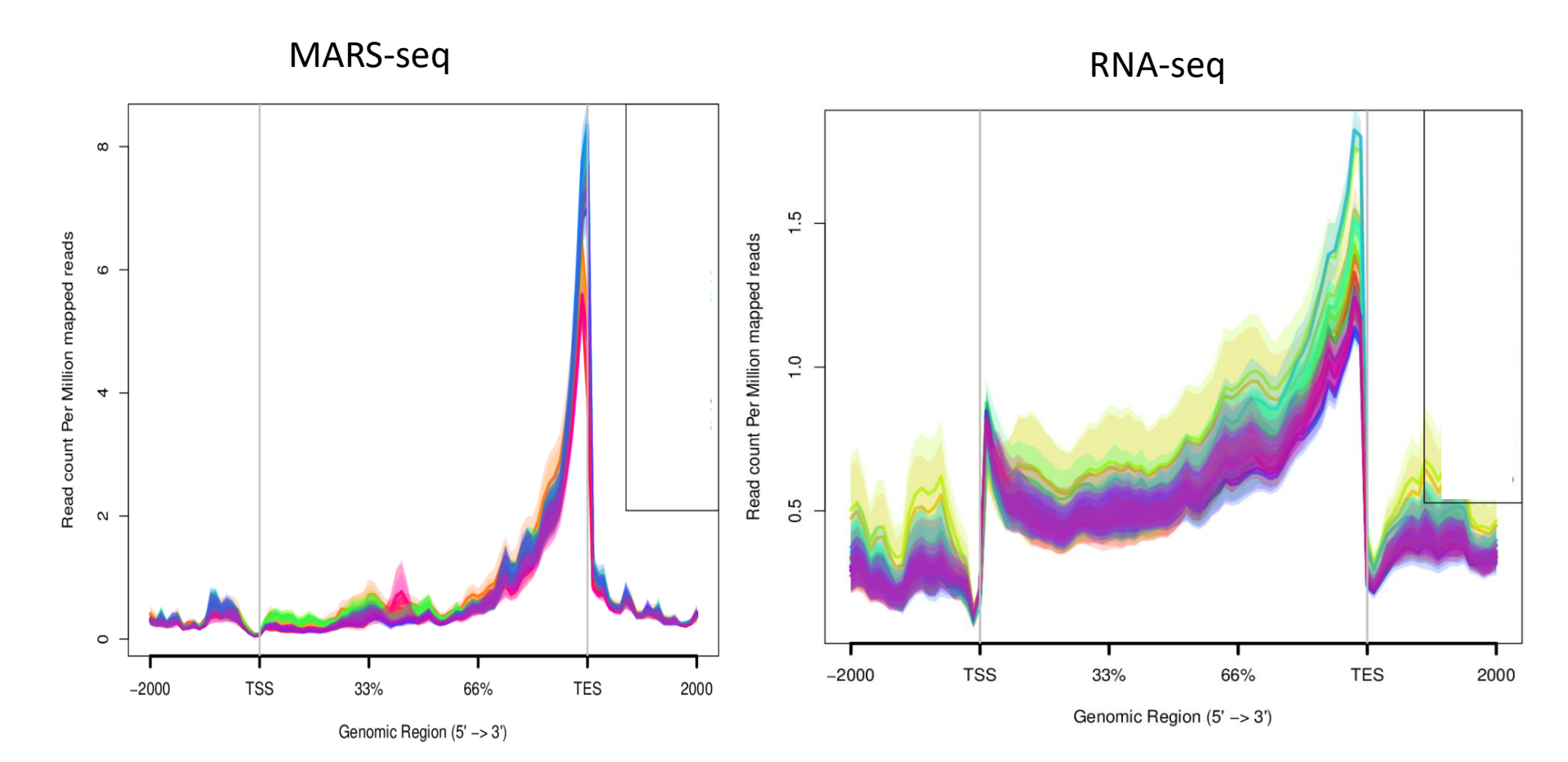

# **Top highly-expressed genes**

(above 5% of total expression)

#### The fraction of reads from the genes with the most counts

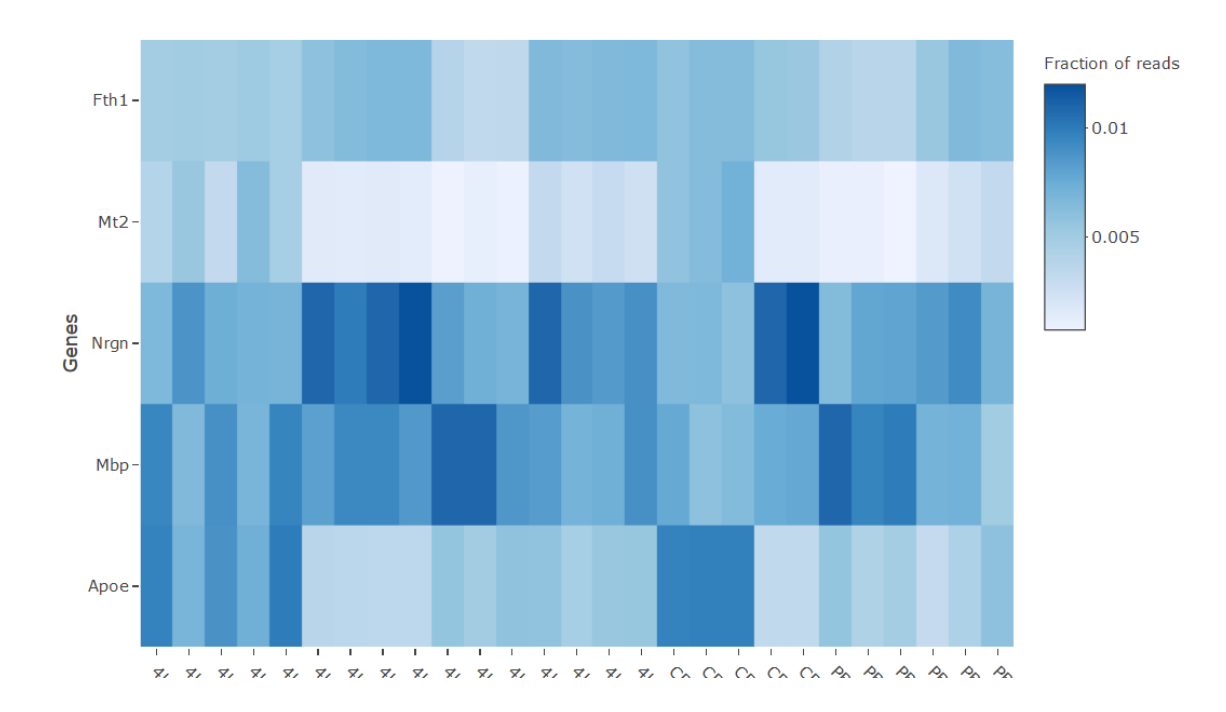

very highly expressed genes can dominate the total lane count and skew the expression analysis

# **Explore samples Correlation**

Heatmap of Pearson correlation coefficients between gene expression values of each sample

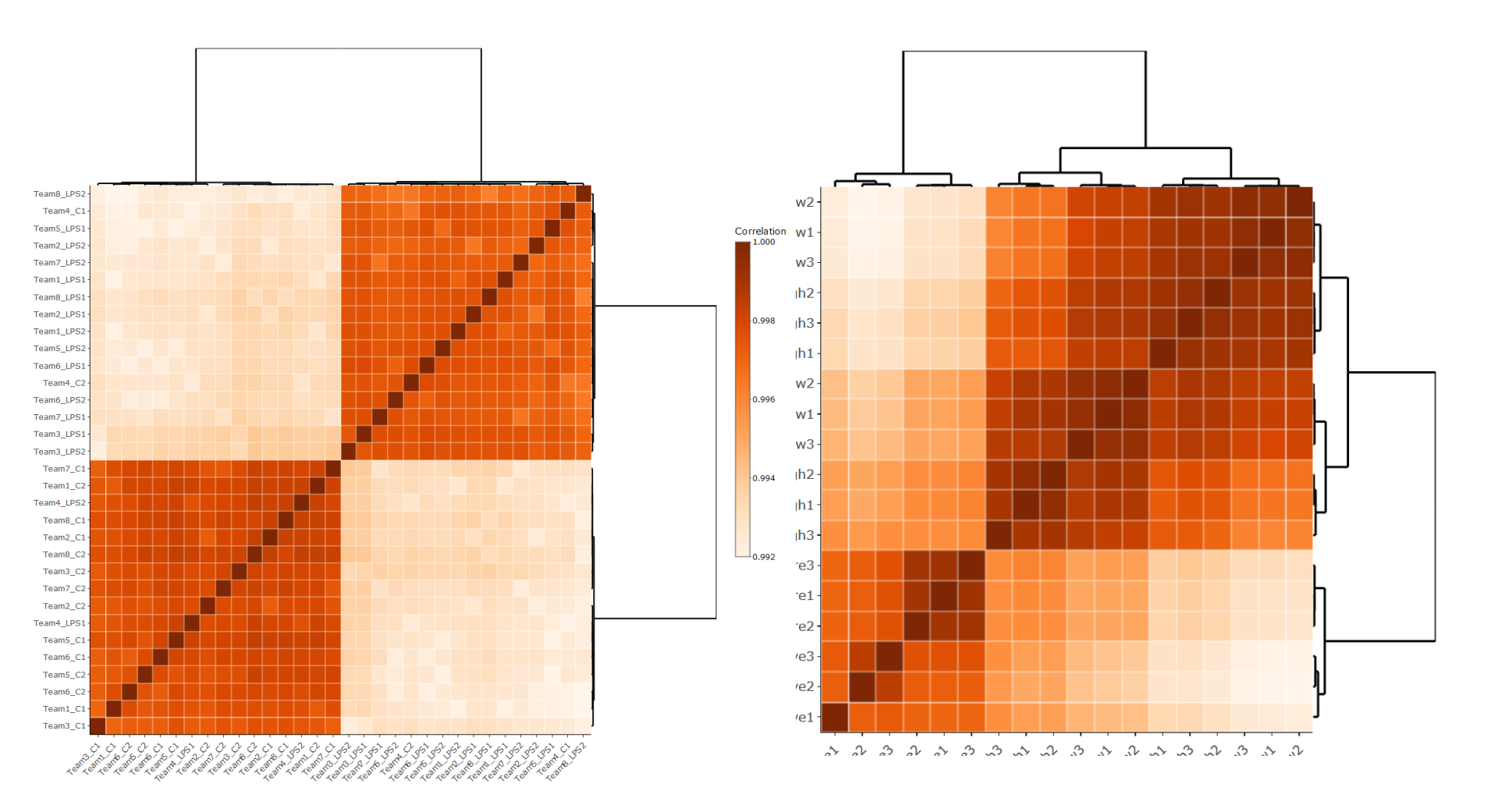

# **Explore samples Correlation in a dendrogram**

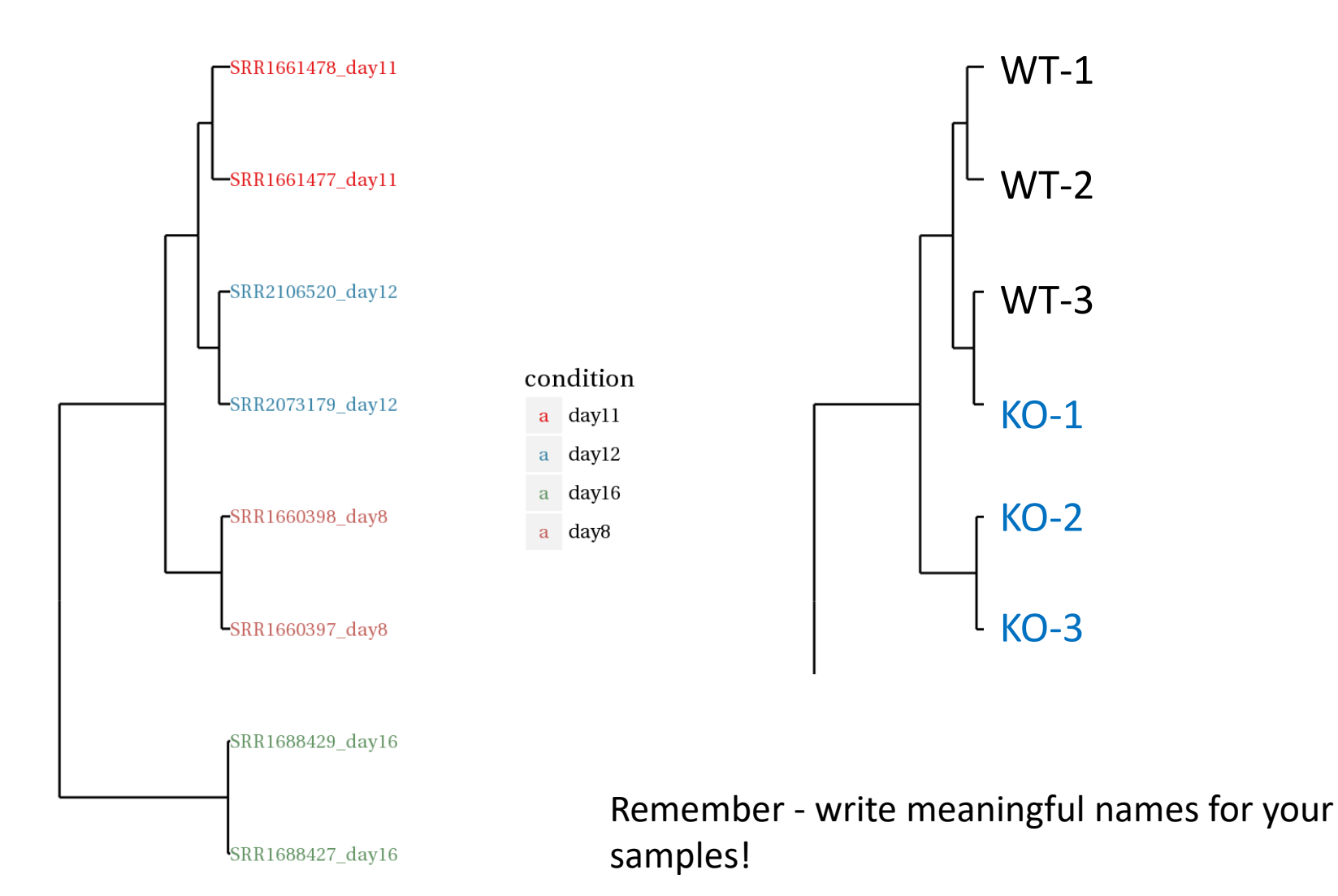

# **PCA-** Principal component analysis

Dimensionality reduction to assess overall similarity between samples

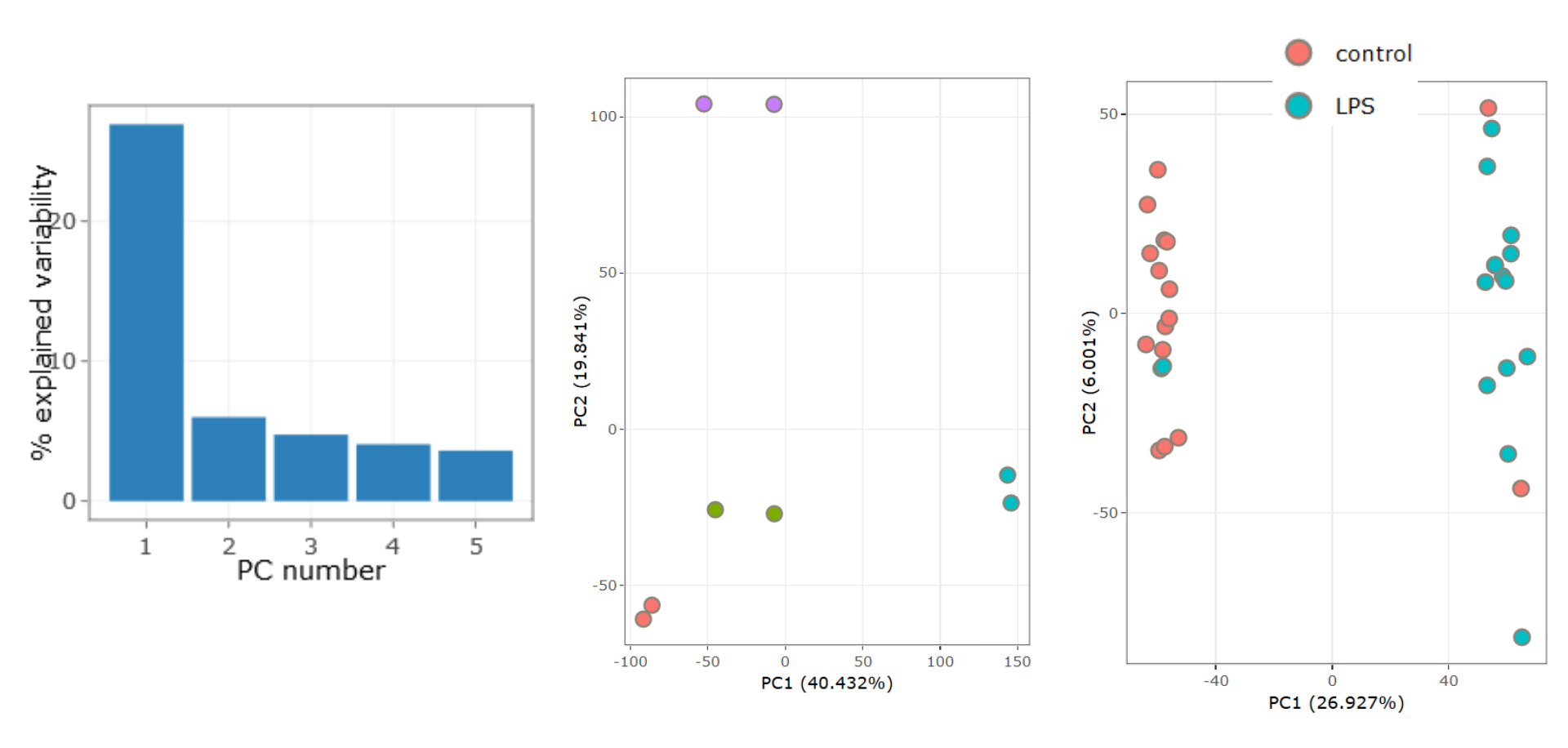

# **Differential Expression Analysis**

Differential expression analysis is performed using DESeq2. Thresholds for **significant differential expressed genes** for each comparison:

|log<sub>2</sub>FoldChange| >= 1

rest

• padj <= 0.05

\_\_\_\_\_

baseMean >= 5

|                |              |      |                             |            |          |                  |                    |             | _      |        |             |        |
|----------------|--------------|------|-----------------------------|------------|----------|------------------|--------------------|-------------|--------|--------|-------------|--------|
| Comparison     | Factor       |      | Α                           | в          | Formul   | a                | Padj correcte      | d by fdrtoo | ы      | Plots  | DE Ge       | nes    |
| control_vs_LPS | control_or_l | PS   | contro                      | I LPS      | control_ | _or_LPS          | FALSE              |             |        | link   | link        |        |
|                |              | Со   | mparis                      | son wt     | -rest_v  | vs_dko-r         | est                |             |        |        |             |        |
|                |              | Show | 20 v entries                |            |          |                  |                    | Search:     |        |        |             |        |
|                |              |      | Comparison                  | Gene 🍦     | baseMean | log2FoldChange 🔷 | linearFoldChange 🔷 | pvalue 🔷    | padj 🔶 | pass 🝦 | Direction 🔷 | Plot 🔶 |
|                |              |      | All                         | 4          | AI       | All              | All                |             |        |        | 4           |        |
|                |              | 1    | wt-<br>rest_vs_dko-<br>rest | BC018473   | 77.8     | -8.042           | -263.562261359103  | 2.1e-13 9   | .6e-13 | yes    | down        | ••     |
|                |              | 2    | wt-<br>rest_vs_dko-<br>rest | Icam1      | 200      | 4.165            | 17.9386572484561   | 4e-23 9     | .6e-13 | yes    | up          | ••     |
|                |              | 3    | wt-<br>rest_vs_dko-<br>rest | St6galnac2 | 64.2     | -5.115           | -34.6552014568296  | 3.5e-17 9   | .6e-13 | yes    | down        | ••     |
|                |              | 4    | wt-<br>rest_vs_dko-<br>rest | Ddx3y      | 61.2     | -3.699           | -12.9870332956365  | 1e-11 5     | .4e-11 | yes    | down        | ••     |
|                |              | 5    | wt-<br>rest vs dko-         | Xist       | 49       | 4.404            | 21,1707430385299   | 4.2e-9      | 8.7e-8 | Ves    | up          | 8      |

# Volcano plots An interactive scatter plot of significance versus fold-change

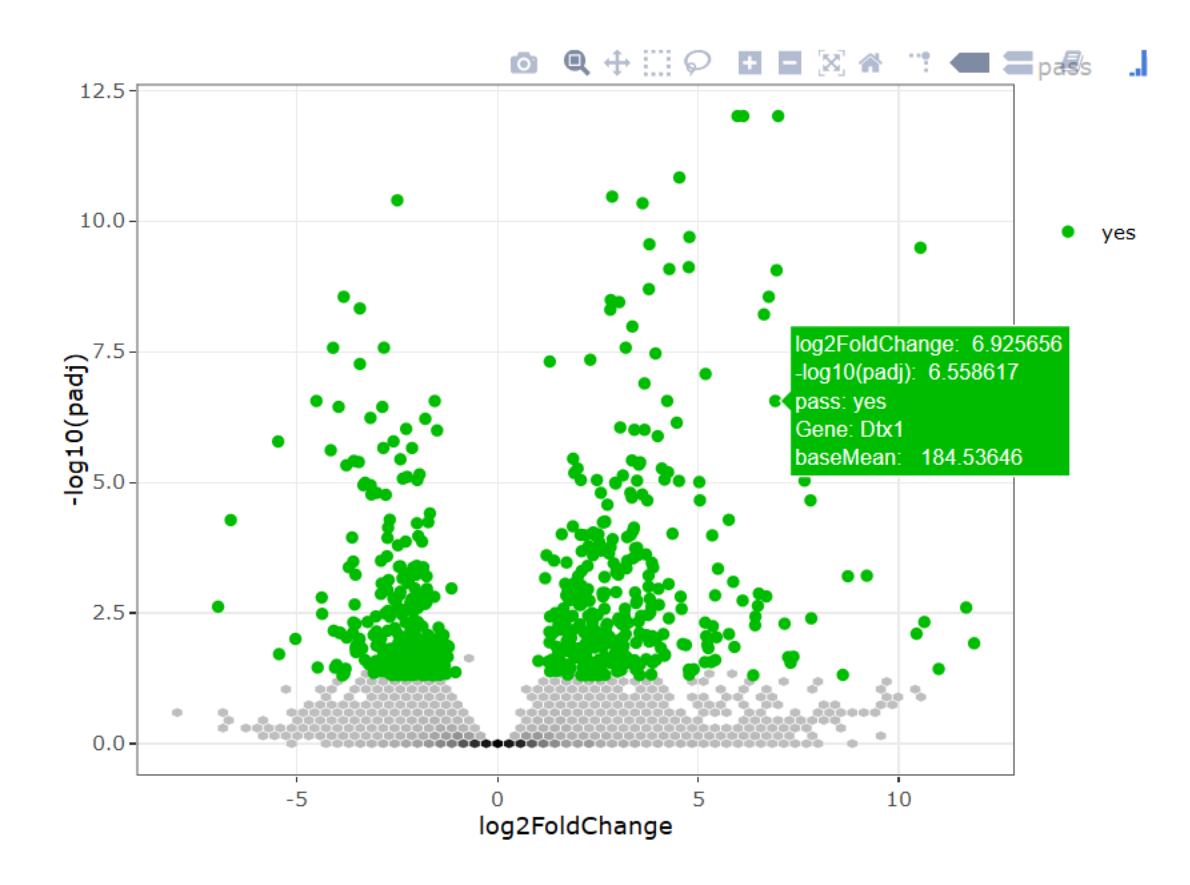

# Hierarchical clustering heat map of differentially expressed genes

using the genes expression values rld (log2 normalized)

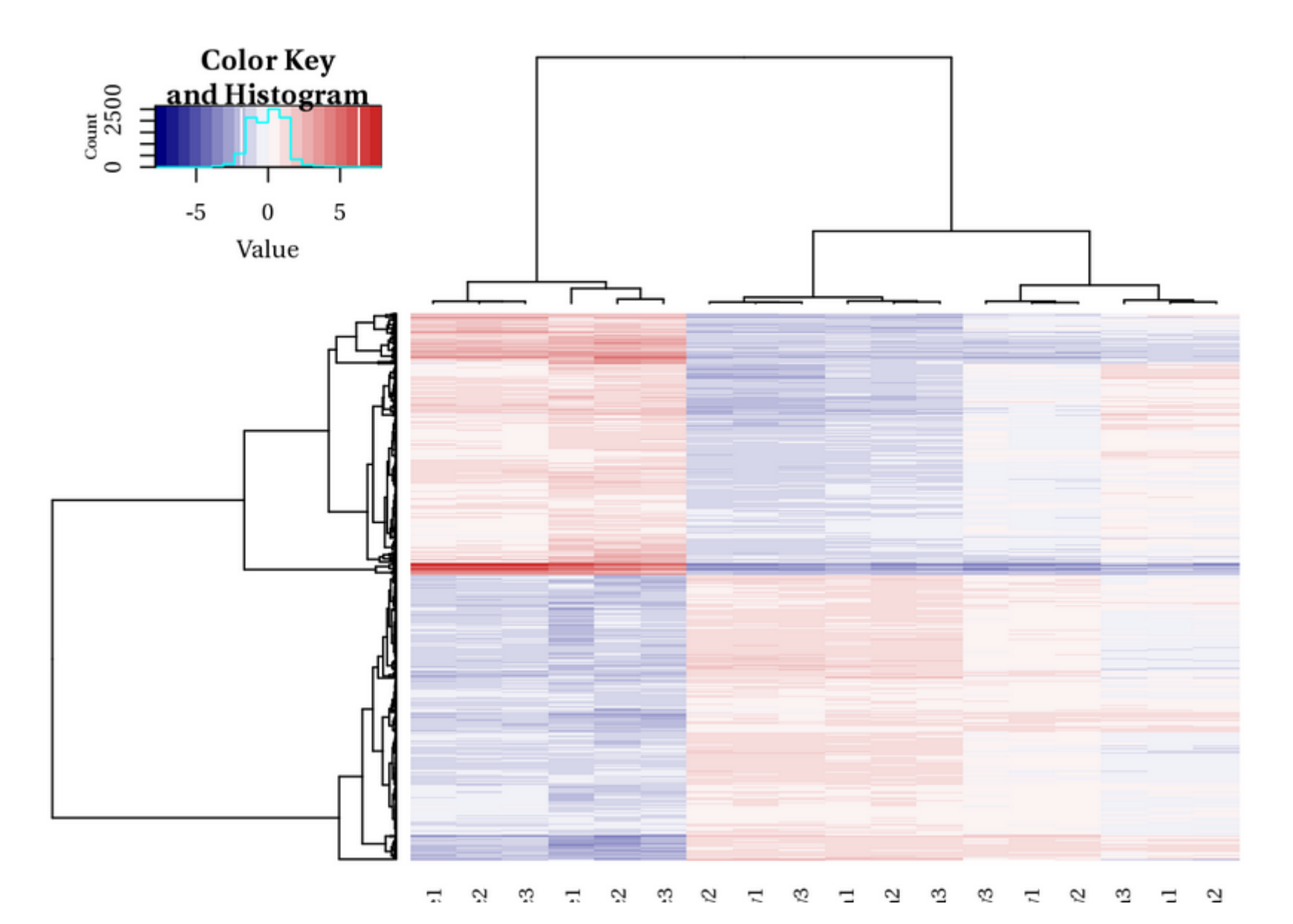

# Links to functional enrichments analysis

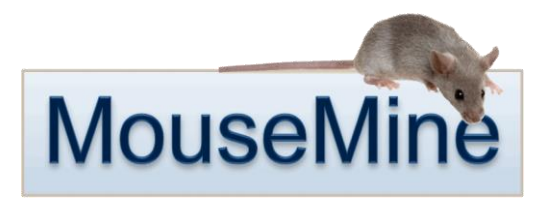

To perform functional enrichments, you can try one or more of the following websites: Intermine, Reactome, GeneAnalytics from GeneCards<sup>(R)</sup> or STRING. You can also use the links below to send the differentially expressed genes directly to Intermine (In the first time click on the button twice to get the correct page.:

| Show | 10 · entries   | Search:  |             |                   |             |
|------|----------------|----------|-------------|-------------------|-------------|
|      | Comparison     | 🔶 pass 🍦 | Direction 🔶 | Number of genes 🍦 | InterMine 🔶 |
| 1    | control_vs_LPS | yes      | ир          | 449               | Send        |
| 2    | control_vs_LPS | yes      | down        | 596               | Send        |

# A few words on interpretation of p Value histograms

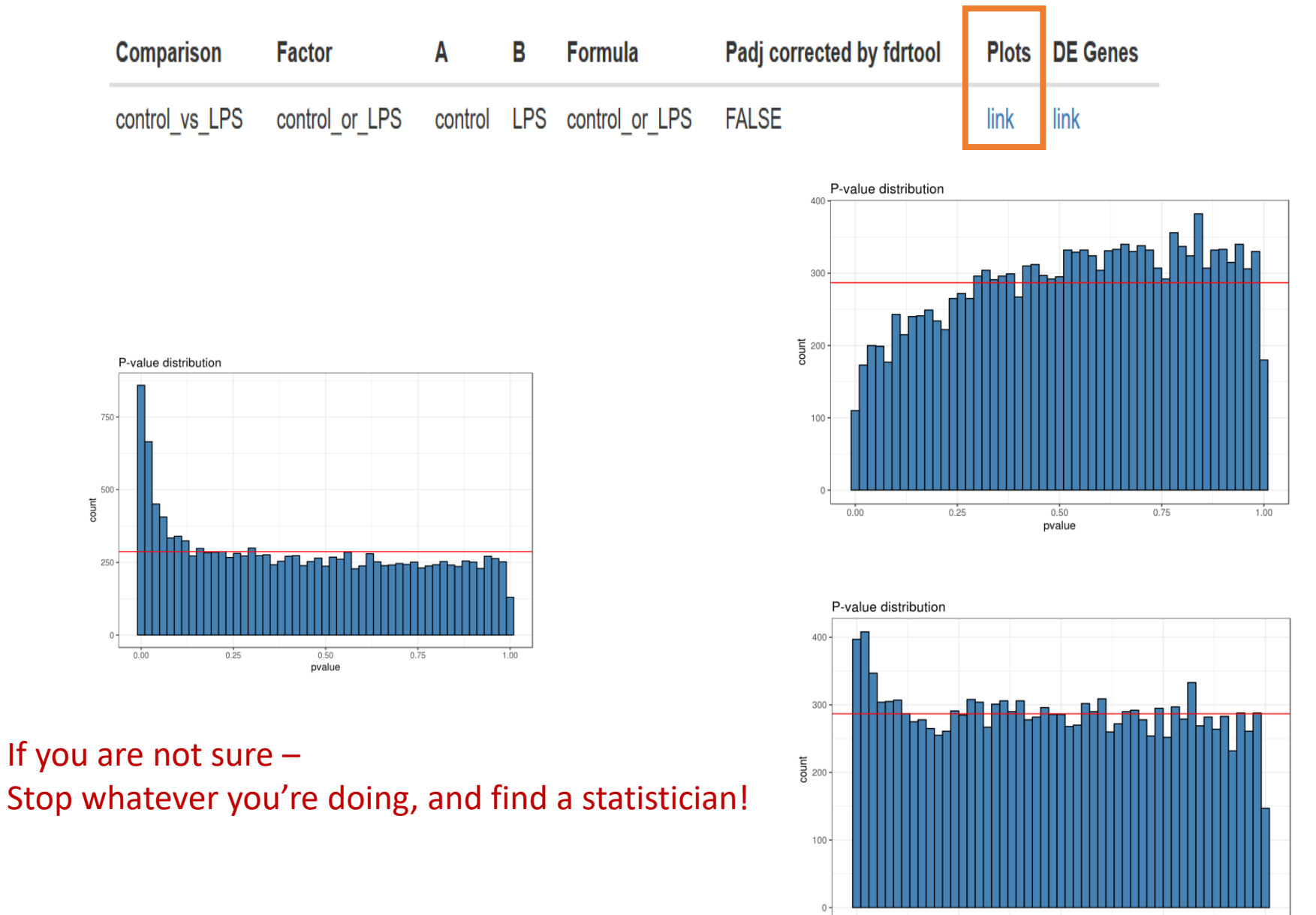

0.00

0.25

0.50

pvalue

0.75

1.00

# Additional documentations in the report

- Bioinformatics pipeline methods
- Links to results
- Quantification of data

### See excel

#### Quantification data

Quantification data including: raw counts, normalized counts and rld (log normalized counts) and pairwise deseq2 statistics can be downloaded here.

# Links to results

Sequences from folder: /home/labs/mosheoren/Collaboration/anat\_rna\_seq/180320\_D00257\_0307\_BCBYFNANXX/fastq

Output

folder: /home/labs/mosheoren/Collaboration/anat\_rna\_seq/180320\_D00257\_0307\_BCBYFNANXX/20.8.18\_anatger1/20180820\_140229\_20\_8\_18\_anatger1\_transcriptome\_RNA-seq/

Statistics regarding the number of reads for each sample for various steps of the pipeline can be downloaded from here.

Raw counts can be downloaded from here.

Normalized counts can be downloaded from here. Commands log can be downloaded from here.

# **Results file content**

- For each sample, 3 columns:
  - Raw read count
  - Normalized normalized read counts to the sample library size
  - Rld transformed normalized read counts

Count values for a gene can be zero in some conditions (and non-zero in others). For other downstream analyses – e.g. for visualization or clustering – it is useful to work with transformed versions of the count data:

y=log2(N+C)

Where:

N represents the count values C is a positive constant.

|     |           |                     |                           |             |           |              |            |           |                        |                           | Deseq_all_                | results_add.              | dsx - Excel               |                           |                           |                             | 111                       |             |             |            |
|-----|-----------|---------------------|---------------------------|-------------|-----------|--------------|------------|-----------|------------------------|---------------------------|---------------------------|---------------------------|---------------------------|---------------------------|---------------------------|-----------------------------|---------------------------|-------------|-------------|------------|
|     | File Ho   | ome Inse            | rt Page La                | yout For    | mulas     | Data Rev     | iew Vie    |           |                        | what you wa               | ent to do                 |                           |                           |                           |                           |                             |                           |             |             |            |
| Pa  | Cut       | ry +<br>mat Painter | Calibri<br>B I <u>U</u> - | * 11<br>    | • A* A*   |              | 8⁄- н      | • 🔐 v     | Vrap Text<br>Aerge & ( | Center ~                  | General<br>\$ - %         | , 3.3                     | Conditio<br>Formattin     | nal Format<br>g • Table   | As Good                   | 1                           | Bad<br>Neutral            | 4<br>4<br>1 | Insert Dela | ete Format |
|     | Clipboar  | d ra                |                           | Font        | 5         |              | Aligr      | ment      |                        | 5                         | Numb                      | ber r                     |                           |                           | Stj                       | les                         |                           |             | Cel         | (Is        |
|     | 5.0       | ÷                   |                           |             |           |              |            |           |                        |                           |                           |                           |                           |                           |                           |                             |                           |             |             |            |
|     |           |                     |                           |             |           |              |            |           |                        |                           |                           |                           |                           |                           |                           |                             |                           |             |             |            |
| A:  | 1         | • I L ×             | √ fx                      |             |           |              |            |           |                        |                           |                           |                           |                           |                           |                           |                             |                           |             |             |            |
|     |           |                     |                           |             |           |              |            |           |                        |                           |                           |                           |                           |                           |                           |                             |                           |             |             |            |
| l,  |           |                     | 6                         | 0           | c         |              | 0          |           |                        |                           | ×                         |                           | м                         | N                         | 0                         | 0                           | 0                         | 0           |             | T          |
| 1   | A         | D                   |                           | 0           | c         | · ·          | 0          |           |                        | ,                         | N                         |                           | m                         | IN .                      |                           | ,                           | ų                         | n           | 3           |            |
| 1   |           | Sara_1.ra S<br>w v  | iara_2.ra Sar<br>v vw     | a_3.ra Sara | a_4.ra Sa | ra_5.ra Sara | _6.ra Sara | _7.ra Sar | a_8.ra                 | Sara_1.n<br>ormalize<br>d | Sara_2.n<br>ormalize<br>d | Sara_3.n<br>ormalize<br>d | Sara_4.n<br>ormalize<br>d | Sara_5.n<br>ormalize<br>d | Sara_6.n<br>ormalize<br>d | Sara_7.n<br>ormalize<br>d 💌 | Sara_8.n<br>ormalize<br>d | Sara_1.rl   | Sara_2.rl   | Sara_3.rl  |
| 2   | 061000982 | 49                  | 17                        | 10          | 10        | 18           | 16         | 17        | 23                     | 29.35254                  | 13.76905                  | 14.85645                  | 7.576165                  | 19.52178                  | 13.02356                  | 18.27305                    | 37.01498                  | 4.464856    | 4.039799    | 4.082922   |
| 3   | 0610009L1 | 13                  | 42                        | 6           | 6         | 3            | 6          | 16        | 1                      | 7.787408                  | 34.01765                  | 8.913868                  | 4.545699                  | 3.253631                  | 4.883834                  | 17.19817                    | 1.609347                  | 3.106418    | 3.852157    | 3.154843   |
| 1   | 061000903 | 31                  | 17                        | 16          | 12        | 22           | 22         | 20        | 8                      | 18.56997                  | 13.76905                  | 23.77031                  | 9.091398                  | 23.85996                  | 17.90739                  | 21.49771                    | 12.87478                  | 4.147422    | 3.99994     | 4.273903   |
| 5   | 0610010FC | 18                  | 6                         | 1           | 14        | 14           | 6          | 11        | 1                      | 10.78256                  | 4.859665                  | 1.485645                  | 10.60663                  | 15.18361                  | 4.883834                  | 11.82374                    | 1.609347                  | 3.008888    | 2.768754    | 2.632879   |
| 5   | 0610012G  | 221                 | 164                       | 82          | 224       | 217          | 243        | 209       | 134                    | 132.3859                  | 132.8308                  | 121.8229                  | 169.7061                  | 235.346                   | 197.7953                  | 224.6511                    | 215.6525                  | 7.176411    | 7.181088    | 7.105588   |
| 7   | 0610030E2 | 133                 | 100                       | 77          | 144       | 56           | 65         | 63        | 28                     | 79.67117                  | 80.99442                  | 114.3946                  | 109.0968                  | 60.73444                  | 52.90821                  | 67.71779                    | 45.06172                  | 6.27207     | 6.286016    | 6.592576   |
| 8   | 0610037L1 | 141                 | 93                        | 96          | 123       | 136          | 176        | 120       | 85                     | 84.46342                  | 75.32481                  | 142.6219                  | 93.18683                  | 147.4979                  | 143.2591                  | 128.9863                    | 136.7945                  | 6.564466    | 6.466053    | 7.051163   |
| 9   | 061004081 | 9                   | 3                         | 0           | 7         | 2            | 5          | 3         | 0                      | 5.391282                  | 2.429832                  | 0                         | 5.303315                  | 2.169087                  | 4.069862                  | 3.224657                    | 0                         | 1.614014    | 1.481825    | 1.376172   |
| 0   | 1110002J0 | 3                   | 0                         | 0           | 0         | 2            | 7          | 2         | 2                      | 1.797094                  | 0                         | 0                         | 0                         | 2.169087                  | 5.697807                  | 2.149771                    | 3.218694                  | 0.837445    | 0.740162    | 0.752035   |
| 1   | 1110002L0 | 28                  | 20                        | 3           | 15        | 12           | 16         | 3         | 10                     | 16.77288                  | 16.19888                  | 4.456934                  | 11.36425                  | 13.01452                  | 13.02356                  | 3.224657                    | 16.09347                  | 3.686895    | 3.665953    | 3.258091   |
| 2   | 111000200 | 0                   | 0                         | 13          | 0         | 0            | 0          | 0         | 0                      | 0                         | 0                         | 19.31338                  | 0                         | 0                         | 0                         | 0                           | 0                         | 0.437564    | 0.445093    | 1.317435   |
| 100 | 111000251 | i 9                 |                           |             |           |              |            |           |                        |                           |                           |                           |                           |                           |                           |                             |                           |             |             |            |
| 3   | 1110003F1 |                     | /                         | 6           | 6         | 5            | 5          | 0         | 3                      | 1.797094                  | 5.669609                  | 8.913868                  | 4.545699                  | 5.422718                  | 4.069862                  | 0                           | 4.828041                  | 1.949057    | 2.137164    | 2.250035   |

# Results file: statistics for each comparison

| Control_Treatment. | Control_Treatment | Control_Treatment | Control_Treatment. | Control_Treatment | Control_Treatment. |
|--------------------|-------------------|-------------------|--------------------|-------------------|--------------------|
| baseMean           | .log2FoldChange   | .pvalue           | padj               | .pass             | Direction          |

- Control\_Treatment.baseMean mean (average) normalized read counts of all samples
- Control\_Treatment.log2FoldChange Fold change is a measure of the ratio of means of two populations (i.e control and treatment). Log2(2)=1
- Control\_Treatment.pvalue measures statistical significance of the difference of the two populations.

If you have, 10,000 genes, then

you expect 500 of them to have p<0.05 just by chance.

- Control\_Treatment.padj statistically significant as part of the multiple comparison testing (many genes).
- Control\_Treatment.pass Yes or No –

passing threshold: baseMean >= 5,  $|\log 2FoldChange| \ge 1$  and  $padj \le 0.05$ 

• Control\_Treatment.Direction – Up or Down

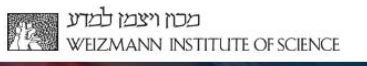

# LIFE SCIENCE CORE FACILITIES

# Support for other issues:

<u>Library preparation:</u> Hadas Keren-Shaul (hadas.keren-shaul@weizmann.ac.il)

<u>SampleSheet:</u> Merav Kedmi (merav.kedmi@weizmann.ac.il) David Pilzer (david.pilzer@weizmann.ac.il)

#### NextSeq:

Levine Muriel Chemla (muriel.chemla@weizmann.ac.il)
INCPM Dana Robbins (dana.robbins@weizmann.ac.il)

Registration and access to susanc: Irit Orr (irit.orr@weizmann.ac.il)

<u>Downloading data:</u> Vitaly Golodnitsky (vitaly.golodnitsky@weizmann.ac.il)

Learn more with our:

Workshop: Introducing UTAP: User-friendly Transcriptome Analysis Pipeline (July 6th 2020) Course: An Introduction to deep-sequencing analysis for biologists 20203331 e-learning tool (to be released)

Bioinformatics unit NGS data analysis

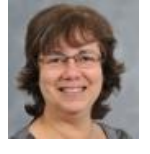

Noa

Wigoda

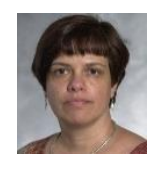

Ester

Feldmesser

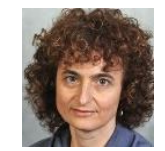

Dena

Leshkowitz

Unit head

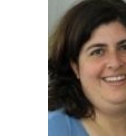

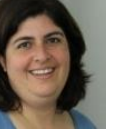

Bareket

Dassa

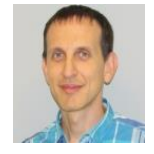

Gil Stelzer

Contact us: Dena.Leshkowitz@weizmann.ac.il